## StorageMart Guidebook

Easy. Clean. Service.

Easy. Clean. Service

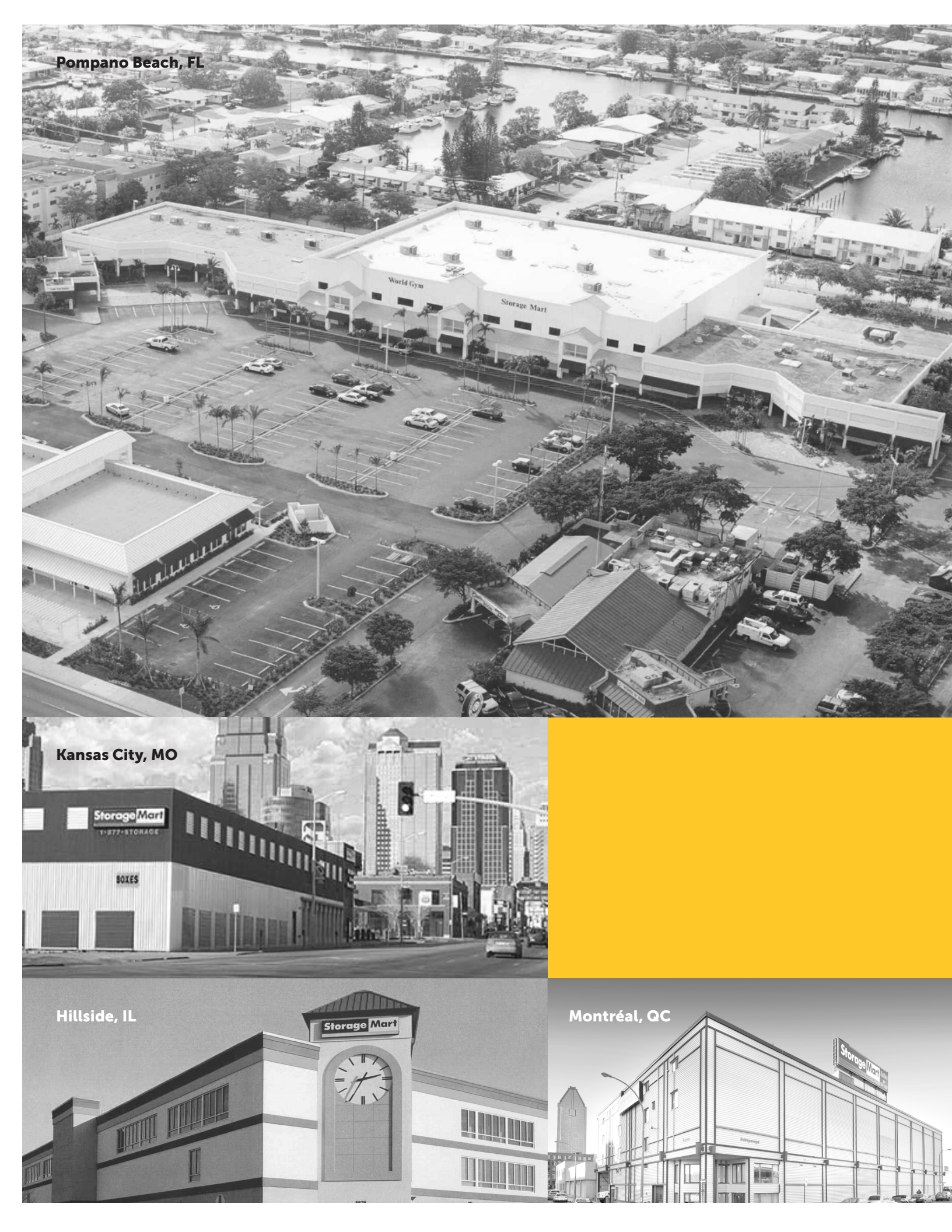

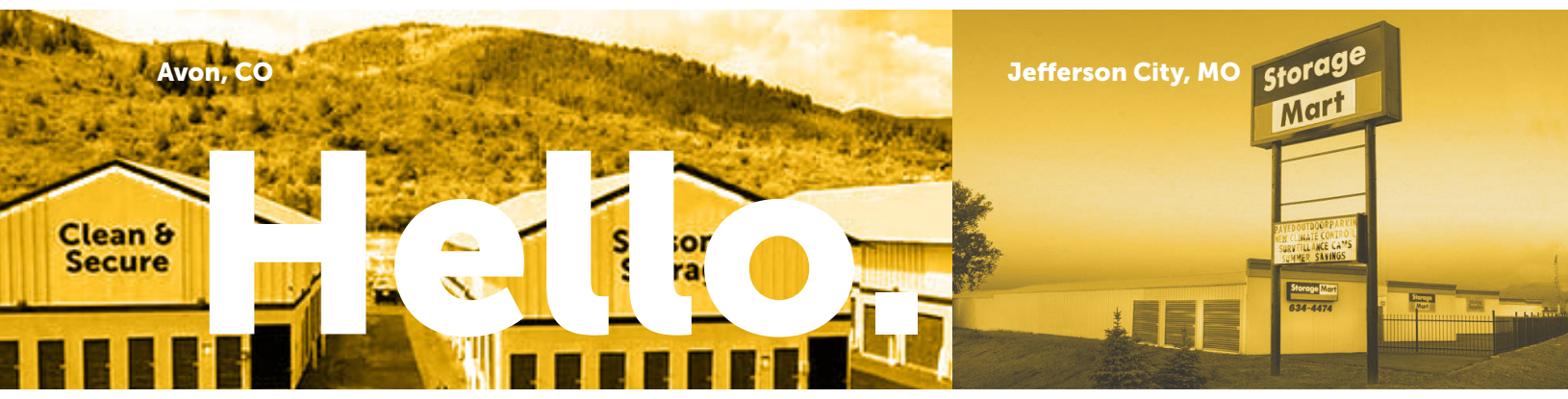

We are so excited for you to join the world's largest, privately owned, selfstorage company and look forward to what lies ahead for you at StorageMart.

Welcome to the team.

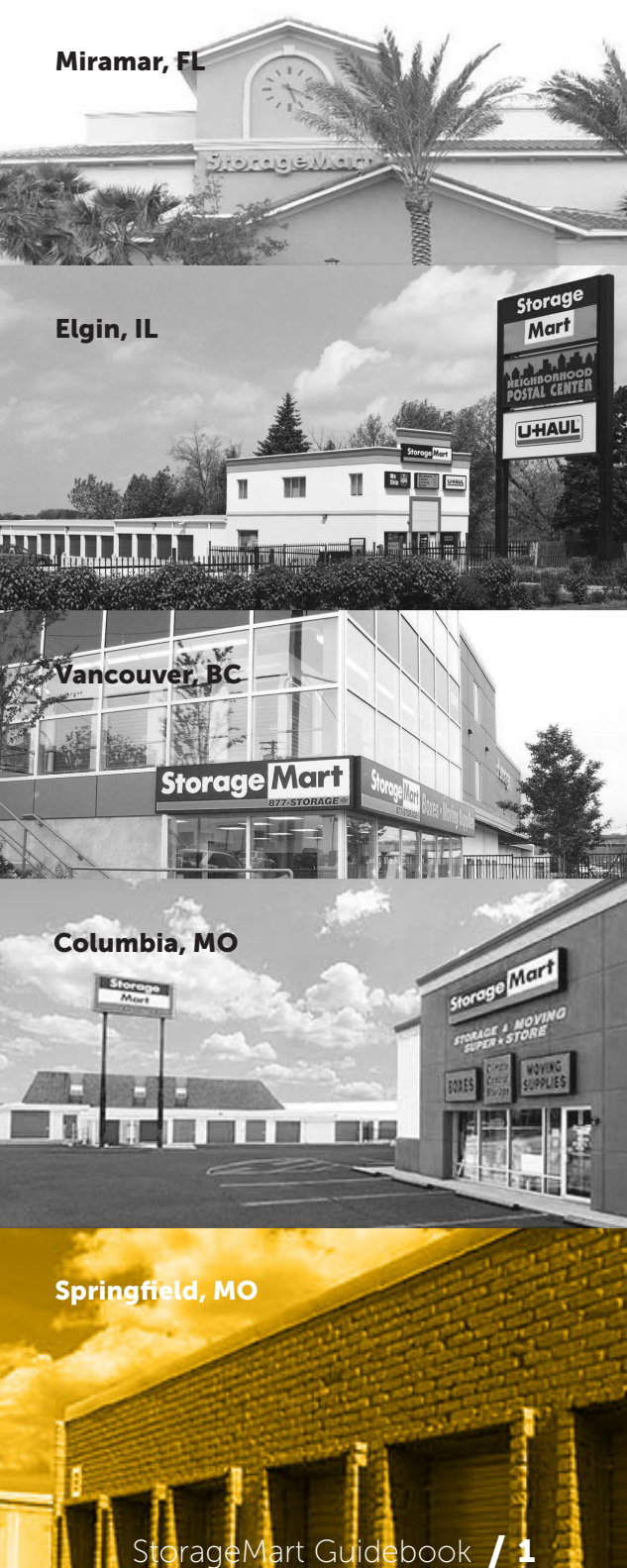

aa

### Contents

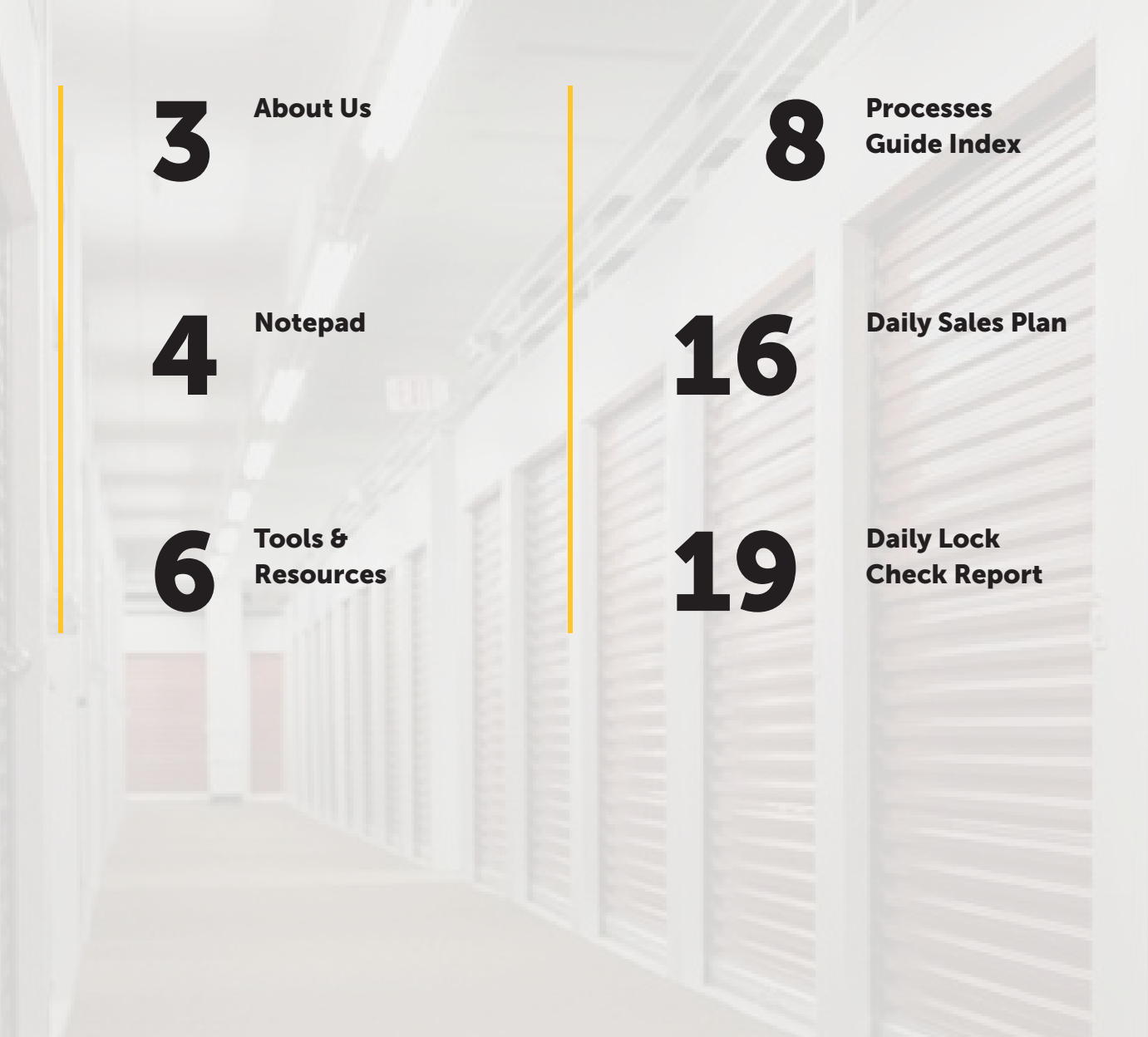

## About Us

To satisfy every customer with friendly service and a welcoming self-storage environment.

StorageMart began in **1999** with a single store on Rangeline in Columbia, Missouri. Now, with **over 250 locations**, and more than 500 employees, StorageMart spans from coast to coast in the US and Canada and across the world to the UK. **Three countries**, and 13 million square feet later, StorageMart is the largest privately-owned, family-operated storage company in the world.

Led by the Burnam family, who have been in the storage industry for four generations, StorageMart is dedicated to providing easy, clean, and friendly service to every customer.

In addition, StorageMart is committed to giving back to the many communities it calls home through the **Store It Forward** program.

store it Forwo

mall actions make

Table of Contents / About Us / Notepad / Tools & Resources / Processes Guide Index / Daily Sales Plan / Daily Lock Check Report

#### Notepad

This is a good place to write down your passwords, questions, contacts, etc.

| • | • | • | • | • | • | • | • | • | • | • | • | • | • | • | • | • | • | • | • |   |
|---|---|---|---|---|---|---|---|---|---|---|---|---|---|---|---|---|---|---|---|---|
| • | • | • | • | • | • | • | • | • | • | • | • | • | • |   |   | • | • | • | • | • |
| • | • | • | • | • | • | • | • | • | • | • | • | • | • |   |   | • | • | • | • | • |
| • | • | • | • | • | • | • | • | • | • | • | • | • | • | • | • | • | • | • | • |   |
| • | • | • | • | • | • | • | • | • | • | • | • | • | • |   | • | • | • | • | • |   |
| • | • | • | • | • | • | • | • | • | • | • | • | • | • | • | • | • | • | • | • | • |
| • | • | • | • | • | • | • | • | • | • | • | • | • | • | • | • | • | • | • | • | • |
| • | • | • | • | • | • | • | • | • | • | • | • | • | • | • | • | • | • | • | • | • |
| • | • | • | • | • | • | • | • | • | • | • | • | • | • | • | • | • | • | • | • | • |
| • | • | • | • | • | • | • | • | • | • | • | • | • | • | • | • | • | • | • | • | • |
| • | • | • | • | • | • | • | • | • | • | • | • | • | • | • | • | • | • | • | • | • |
| • | • | • | • | • | • | • | • | • | • | • | • | • | • | • | • | • | • | • | • | • |
| • | • | • | • | • | • | • | • | • | • | • | • | • | • | • | • | • | • | • | • | • |
| • | • | • | • | • | • | • | • | • | • | • | • | • | • | • | • | • | • | • | • | • |
| • | • | • | • | • | • | • | • | • | • | • | • | • | • | • | • | • | • | • | • | • |
| • | • | • | • | • | • | • | • | • | • | • | • | • | • | • | • | • | • | • | • |   |
| • | • | • | • | • | • | • | • | • | • | • | • | • | • | • | • | • | • | • | • |   |
| • | • | • | • | • | • | • | • | • | • | • | • | • | • | • | • | • | • | • | • |   |
| • | • | • | • | • | • | • | • | • | • | • | • | • | • | • | • |   | • | • | • |   |
| • | • | • | • | • | • | • | • | • | • | • | • | • | • | • | • | • | • | • | • |   |
| • | • | • | • | • | • | • | • | • | • | • | • | • | • | • | • | • | • | • | • | • |

|   | Table | of Con | tents / | About | Us / N | otepad | / Too | ls & Res | sources | / Proc | esses G | uide Ind | dex / | Daily Sa | les Plan | / Dai | ly Lock | Check I | Report  |  |
|---|-------|--------|---------|-------|--------|--------|-------|----------|---------|--------|---------|----------|-------|----------|----------|-------|---------|---------|---------|--|
|   |       |        |         |       |        |        |       |          |         |        |         |          |       |          |          |       |         |         |         |  |
| • | •     | •      | •       | •     | •      | •      | •     | •        | •       | •      | •       | •        | •     | •        | •        | •     | •       | •       |         |  |
|   | •     | •      | •       | •     | •      | •      | •     | •        | •       | •      | •       | •        | •     | •        | •        | •     | •       | •       | • •     |  |
| • | •     | •      | •       | •     | •      | •      | •     | •        | •       | •      | •       | •        | •     | •        | •        | •     | •       | •       | • •     |  |
| • | •     | •      | •       | •     | •      | •      | •     | •        | •       | •      | •       | •        |       | •        | •        | •     | •       | •       |         |  |
| • | •     | •      | •       | •     | •      | •      | •     | •        | •       | •      | •       | •        |       | •        | •        | •     | •       | •       |         |  |
| • | •     | •      | •       | •     | •      | •      | •     | •        | •       | •      | •       | •        |       | •        | •        | •     | •       | •       |         |  |
| • | •     | •      | •       | •     | •      | •      | •     | •        | •       | •      | •       | •        | •     | •        | •        | •     | •       | •       | 0-0     |  |
| • | •     | •      | •       | •     | •      | •      | •     | •        | •       | •      | •       | •        |       | •        | •        | •     | •       | •       | • •     |  |
| • | •     | •      | •       | •     | •      | •      | •     | •        | •       | •      | •       | •        | •     | •        | •        | •     | •       | •       |         |  |
| • | •     | •      | •       | •     | •      | •      | •     | •        | •       | •      | •       | •        | •     | •        | •        | •     | •       | •       | •       |  |
|   |       |        |         |       |        |        |       |          |         |        |         |          |       |          | •        | •     | •       | •       |         |  |
|   |       |        |         |       |        |        |       |          |         |        |         |          |       |          |          |       |         |         |         |  |
| _ | C     | onta   | act     | List  |        |        |       |          |         |        |         |          |       |          |          |       |         | _       |         |  |
|   |       |        |         |       |        |        |       |          |         |        | (       |          |       |          |          |       |         |         |         |  |
|   |       |        |         |       |        |        |       |          |         |        |         |          |       |          |          |       |         |         |         |  |
|   |       |        |         |       |        |        |       |          |         |        |         |          |       |          |          |       |         |         |         |  |
|   |       |        |         |       |        |        |       |          |         |        |         |          |       |          |          |       |         |         |         |  |
|   |       |        |         |       |        |        |       |          |         |        |         |          |       |          |          |       |         |         |         |  |
|   |       |        |         |       |        |        |       |          |         |        |         |          |       |          |          |       |         |         |         |  |
|   |       |        |         |       |        |        |       |          |         |        | (       |          |       |          |          |       |         |         |         |  |
|   |       |        |         |       |        |        |       |          |         |        |         |          |       |          |          |       |         |         |         |  |
|   |       |        |         |       |        |        |       |          |         |        |         |          |       |          |          |       |         |         |         |  |
|   |       |        |         |       |        |        |       |          |         |        |         |          |       |          |          |       |         |         |         |  |
|   |       |        |         |       |        |        |       |          |         |        |         |          |       |          |          |       |         |         |         |  |
|   |       |        |         |       |        |        |       |          |         |        |         |          |       | <        | Storad   | ne Ma | rt Gu   | idehr   | ook / 5 |  |
|   |       |        |         |       |        |        |       |          |         |        |         |          |       | 0        |          | ,     |         |         |         |  |

## Tools & Resources

A snapshot of terms and tools you will use daily.

#### **Rental Manager**

Rental Manager is the "lead management system" for any "pre-customer" communications. Housed in StorageBook, Rental Manager communicates with Total Recall.

#### Total Recall

One of StorageMart's systems, Total Recall, is used for any "post rental" communications with customers. Rental Manager transfers customer data into this system to be managed and this can be located in the Web Virtual Desktop.

#### **Reports Center**

Reports Center is found in Web Virtual Desktop and is the MAIN program used when managing each customer's account. Reports from Report Center are used to track store business.

#### StorageBook

StorageBook is StorageMart's internal website used by all StorageMart employees. StorageBook (sometimes referred to as SharePoint) houses tools such as "intranet", UKG, ADP, and Help Desk.

Pictured Jefferson City, MO

#### ADP

ADP is StorageMart's 401 (k) management services provider.

StorageMart matches your contribution to help build your retirement fund!

#### Email

UKG

Personal StorageMart email address.

UKG is StorageMart's program

UKG has a mobile app! Log in

and your StorageMart email.

using the company access code

pay stubs, time off, etc.).

for everything Human Resources (time clock, benefits dashboard,

firstname.lastname@storage-mart.com

#### Web Virtual Desktop (WVD)

This system provides secure access to all programs and files for Total Recall and Reports Center.

#### OneDrive

OneDrive is a StorageMart's chosen cloud-based system for accessing, creating, storing, and sharing word documents, excel files, PowerPoint projects, and even email.

Accessing OneDrive can be done through StorageBook or office.com with your personal StorageMart email and password.

#### **Help Desk**

Help Desk is a tool employees can use to request support in the event of issues involving customer accounts, hardware/software issues, and any other general technical issues.

Help Desk tickets are submitted through the Help Desk link in StorageBook.

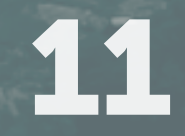

#### Site Email

Email specific to each store (and separate from personal StorageMart emails) used to email vendors, follow-ups for inquiries, and customer issues.

S(StoreNumber)@storage-mart.com

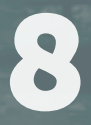

Table of Contents / About Us / Notepad / Tools & Resources / Processes Guide Index / Daily Sales Plan / Daily Lock Check Report

## **StorageMart's** Processes Guide

9 - Opening your store

9 - Daily Paperwork

**10 - StorageBook Home Page** (Navigating you Daily Resources) -

**12 - Daily Operating Systems:** Accessing Web Virtual Desktop (WVD)

**13 - Accessing Total Recall & Reports Center** (in WVD)

14 - Employee and Site Email System

15 - Petty Cash Open

16 - StorageMart's Daily Sales Plan

18 - StorageMart Value Pricing Overview

18 - Daily Site Walk

19 - StorageMart's Daily Lock Check Report

20 - Adding Customer Notes

21 - Editing a Customer

22 - How to Take a Payment

**24 - Counter Sales** (For an Existing Customer)

**27- Counter Sales** (For a Walk-In Customer)

30 - Adding a Customer to the Vacate Queue

31 - Completing a Move Out

34 - Final Daily Site Walk

34 - Closing Store Tips

35 - Petty Cash Close

35-36: Bank Deposits + Deposit Slips

37 - StorageMart Help Desk

**39 - UKG** Frequently Asked Questions

**40 - UKG** Signing In, Punching In/Out, Breaks & Lunch

**40 - Voicemail & Transfer** on Ring Central Telephone

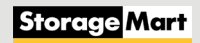

|   | Opening Your Store                                                                                                    |   |                                                                                                    |
|---|----------------------------------------------------------------------------------------------------|---|----------------------------------------------------------------------------------------------------|
| 1 | Turn on your computer, sign in, volume and <b>clock in.</b>                                                                  | 5 | Print the Daily Sales Plan 🗸                                                                                                    |
| 2 | Open all your Daily Operating Systems:<br>Total Recall  Location Email                                                       | 6 | Check Email/Voicemail 🗸                                                                                                    |
|   | <ul> <li>Reports Center</li> <li>StorageBook</li> <li>Rental Manager</li> <li>Personal Email</li> <li>Gate System</li> </ul> | 7 | Open the Facility Manage Closings/Collection in Rental Manager                                                                                                    |
| 3 | Access Petty Cash - (Open) <ul> <li>Reports Center</li> </ul>                                                                | 8 | Complete site walks (grounds<br>& lock check)                                                                                                    |
| 4 | Count Petty Cash - (Open)<br>Count piece by piece, and notate<br>"Open" in notes                                             | 9 | <ul> <li>Complete Bank Deposits</li> <li>Every 10th, 22nd and the last</li> <li>business day of each month. (Unless over \$1,000, then go immediately)</li> </ul> |

#### **Daily Paperwork**

Your daily paperwork should be kept together to **file** at the end of each day. Below is a list of what should be included.

| 1   | Daily Sales Plan 🗸 🗸                                             | 4 | Cash Drawer count 🗸 🗸       |
|-----|------------------------------------------------------------------|---|-----------------------------|
| 2   | Daily Lock Check Report                                          | 5 | Undeposited Receipts Report |
| 3   | Collections Worksheet<br>On applicable days of the<br>week/month | 6 | Finalized deposit           |
| Ste | orage <mark>Mart</mark>                                          |   |                             |

#### StorageBook Home Page - Navigating Your Daily Resources

| <b>First,</b> log into StorageBook<br>(tkgstoragemart.sharepoint             | t.com)<br>Pick an account                                 | StorageMart<br>← amanda.campbell@storage-mart.com<br>Enter password |
|------------------------------------------------------------------------------|-----------------------------------------------------------|---------------------------------------------------------------------|
| You will select your email<br>(or type it in), followed by<br>your password. | Amanda.Campbell@storage-mart.com :<br>Use another account | Forgot my password                                                  |

2 Once logged in you will see the **Dashboard + Department Tabs**. This section will have **department pages** and **quick links** for conducting daily store business.

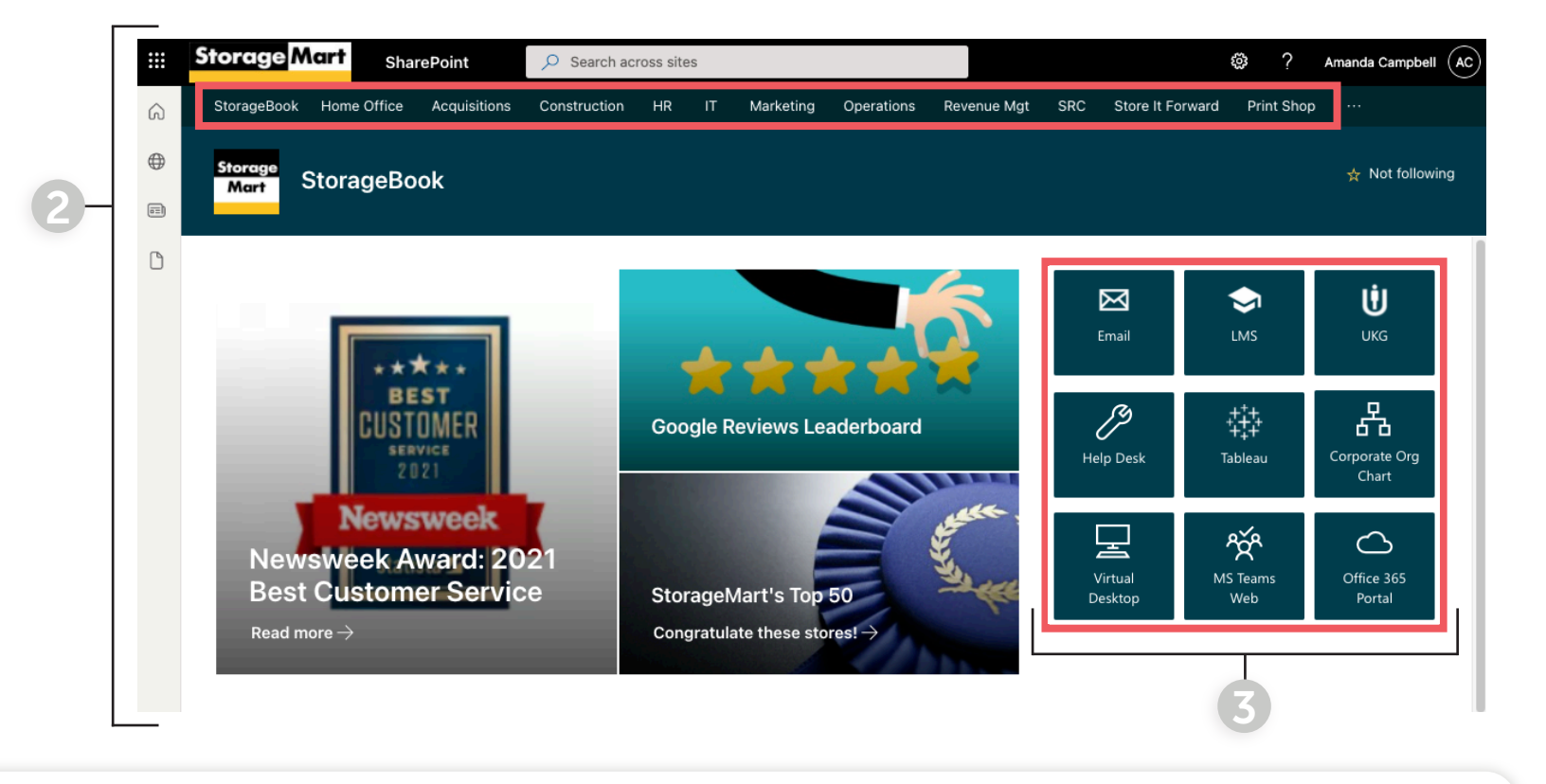

3

To begin your day, ensure you open these **quick links**.

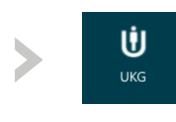

UKG Access your time clock and benefits.

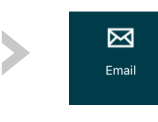

Email Access personal and site email.

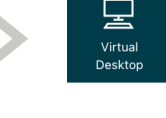

ዯ፟

Web

#### Virtual Desktop (only on desktop)

- Report's Center
- Total Recall

#### MS Teams Web

This will take you to the Microsoft Teams chats.

#### StorageBook Home Page - Navigating Your Daily Resources

4

Then, scroll down to the right side of the page to find **Operations Links**.

This column is for specific links and programs that are utilized daily such as:

#### -Daily Sales Plan

| Locations  |                | _                                               |               |               |        |         |               |               |   |
|------------|----------------|-------------------------------------------------|---------------|---------------|--------|---------|---------------|---------------|---|
| 0105       | ✓ Upda         | ate Location Print Report (Value Pricing        | <u>) Show</u> | Log           |        |         |               |               |   |
| Value Pric | ing Enable for | this location. Unit selection is automated      | by Reve       | enue Manageme | nt     |         |               |               |   |
| Section 2  | te Controlled  | Units                                           |               |               |        |         |               |               |   |
|            | Price Cat      | Description                                     | Dims          | Rent          | Vacant | UnAvail | 1st Available | 2nd Available | 3 |
| Small      | Premium        | Climate Controlled Entry Level                  | 7x8           | 121.99        | 1      | 0       |               |               |   |
| Medium     | Premium        | Climate Controlled Entry Level                  | 7x12          | 157.99        | 1      | 0       |               |               | Т |
| Mega       | nsBase         | Workshop Heated with Lavatory - Annual<br>Lease | 30x50         | 799.99        | 1      | 0       |               |               |   |
| S Regul    | ar Units       |                                                 |               |               |        |         |               |               |   |
| (V) Other  |                |                                                 |               |               |        |         |               |               |   |
|            |                |                                                 |               |               |        |         |               |               |   |
|            |                |                                                 |               |               |        |         |               |               |   |
|            |                |                                                 |               |               |        |         |               |               |   |
|            |                |                                                 |               |               |        |         |               |               |   |
|            |                |                                                 |               |               |        |         |               |               | _ |
|            |                |                                                 |               |               |        |         |               |               |   |
|            |                |                                                 |               |               |        |         |               |               |   |
|            |                |                                                 |               |               |        |         |               |               |   |
|            |                |                                                 |               |               |        |         |               |               |   |

#### -Rental Manager

| tental Manager | Closings L     | eads R      | ent-It-Nows | Customers     | Utilities - |          |                     | 🕇 AC4126             |
|----------------|----------------|-------------|-------------|---------------|-------------|----------|---------------------|----------------------|
| 0105 🗸         |                |             |             |               |             |          | 1                   | New Lead New Rental  |
| Closings Lis   | t              |             |             |               |             |          |                     |                      |
| Name           | Complete<br>By | Status      | Action      | Phone         | Туре        | Strength | Closing<br>Progress |                      |
| Rhonda Moore   | 11:00 AM       | 2nd<br>Call | Incomplete  | (573)424-8155 | Lead        | ****     | 17                  | Follow Up<br>Details |
| Tommie Coats   | 6:00 PM        | 3rd<br>Call | Pending     | (573)529-7388 | RINO        | ****     | 88%                 | Follow Up<br>Details |

| Bank Reconciliation         | US |
|-----------------------------|----|
| Check Requests              | US |
| Claims Tracker App          | US |
| Competition Module - 2020   | US |
| Daily Sales Plan炮           | US |
| HR Site                     | US |
| Inventory Adjustments       | US |
| Inventory Cost and Retail   | US |
| Mail Center                 | US |
| Operations Dasbboard (v1)   | US |
| <b>Operations Dashboard</b> | US |
| Password Reset              | US |
| Purchase Orders             | US |
| Regional Manager - Unit Mix | US |
| Rental Manager              | US |
| SRC Store Features          | US |
| Store Update Utility        | US |
| Web Admin - PRODUCTION      | US |
| Web Admin - STAGING         | US |
|                             |    |

**Operations Links** 

#### To begin conducting store business, follow these steps:

- **Step 1:** Log into StorageBook.
- **Step 2:** Navigate to the Quick Links panel.
- **Step 3:** Open UKG, Email, Virtual Desktop (on desktop), and Teams.
  - Step 4: Scroll down on the homepage to the Operations Links, and open your Daily Sales Plan, and Rental Manager.

#### **Operating Systems:** Accessing Web Virtual Desktop (WVD)

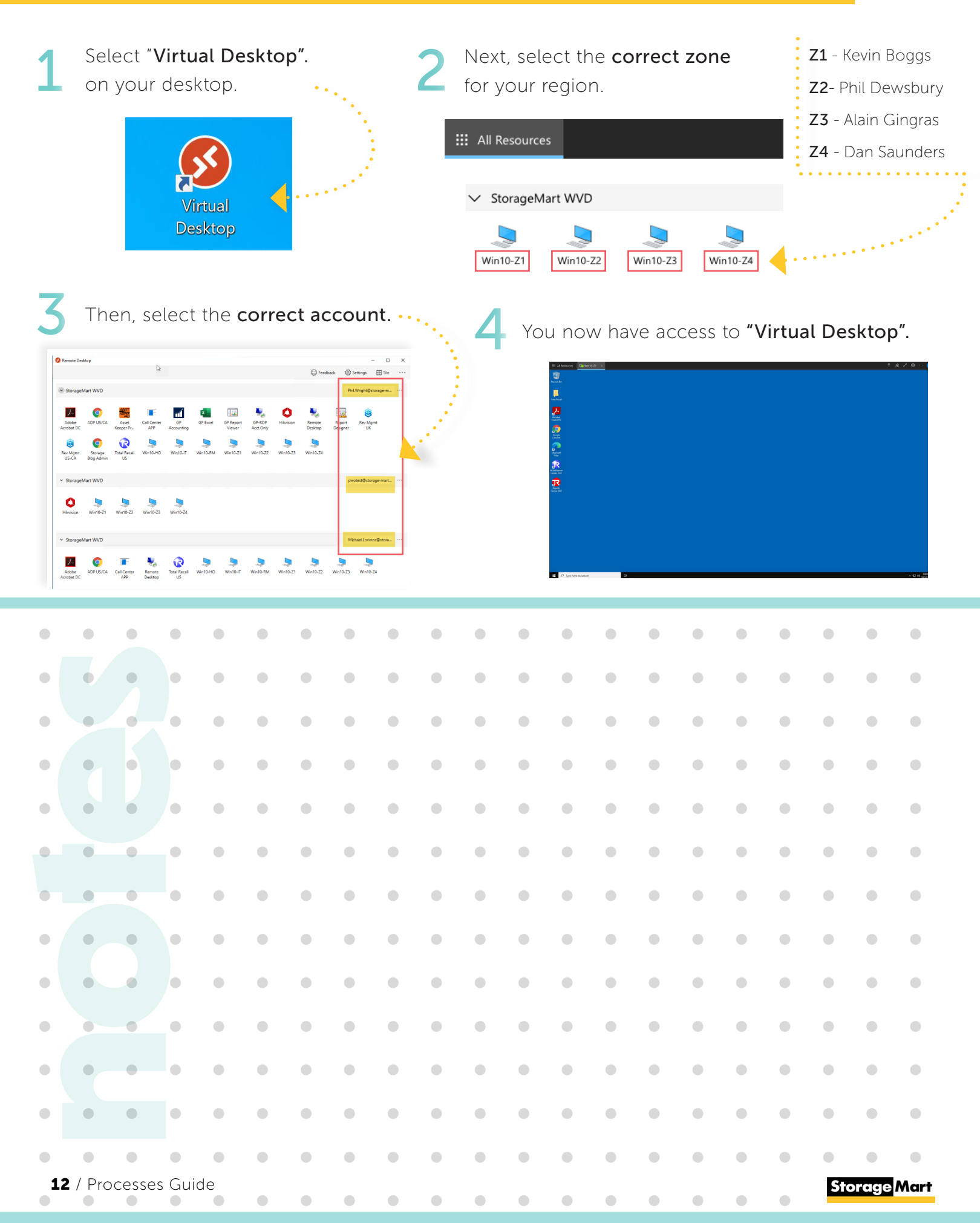

#### Accessing Total Recall & Reports Center (in WVD)

Once in "Virtual Desktop", select the two programs as outlined below and you now have access to: Total Recall and Reports Center.

LOGIN info for Total Recall and Reports Center:

### Your user ID is the first initial of your First and Last Name followed by the last four digits of your social security number. (ex: AB1234)

Your password will be the same password you use to log into StorageBook.

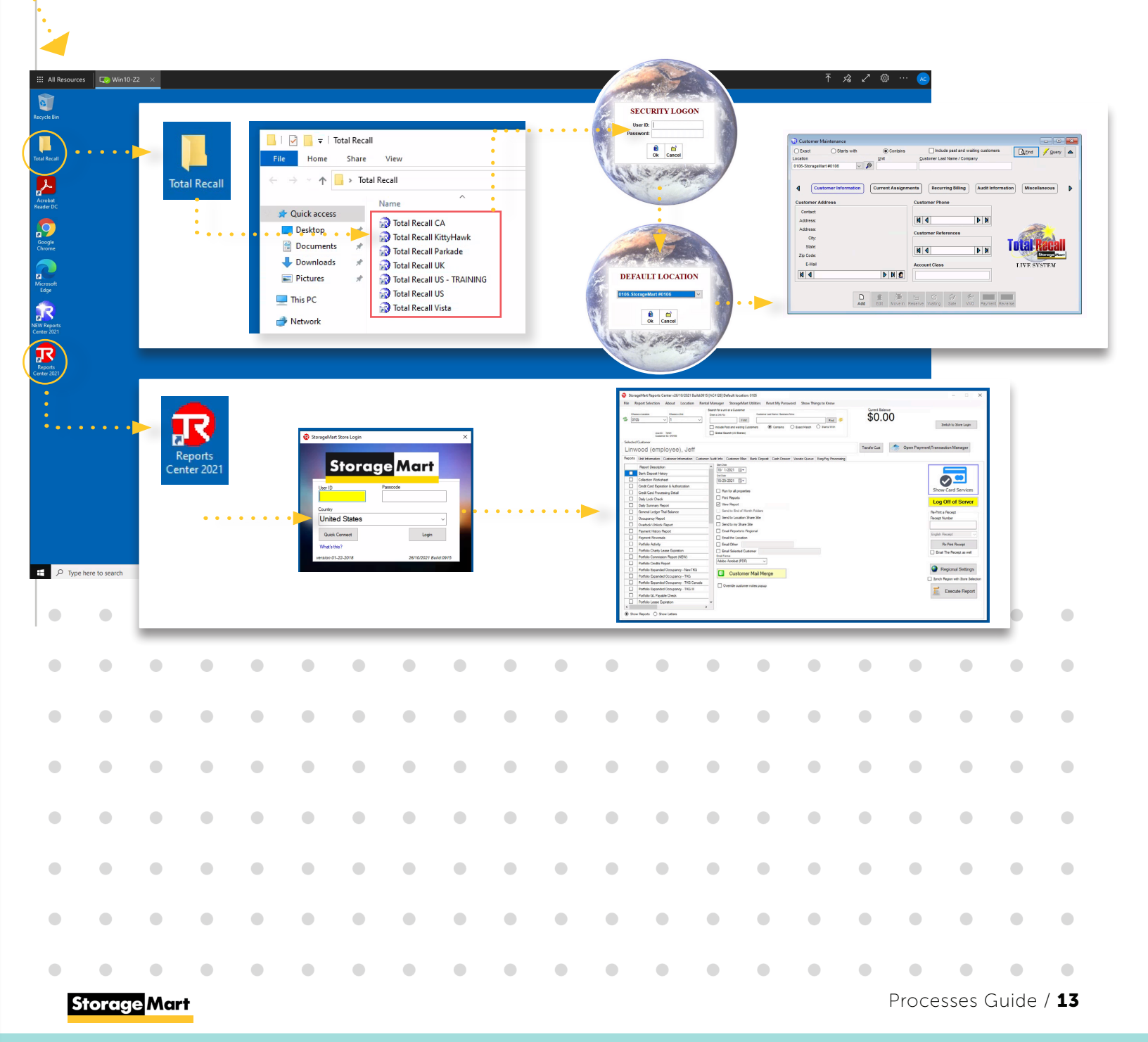

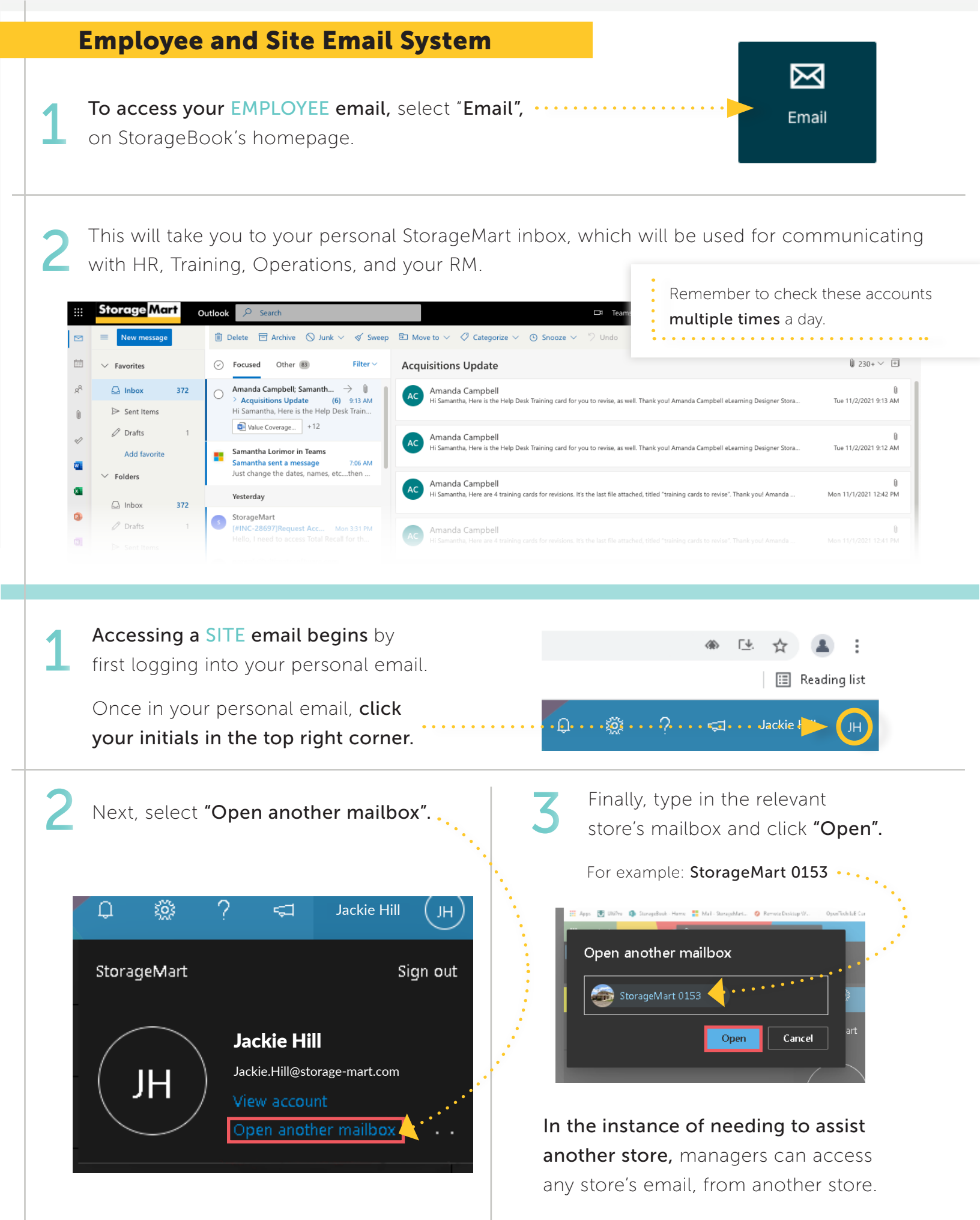

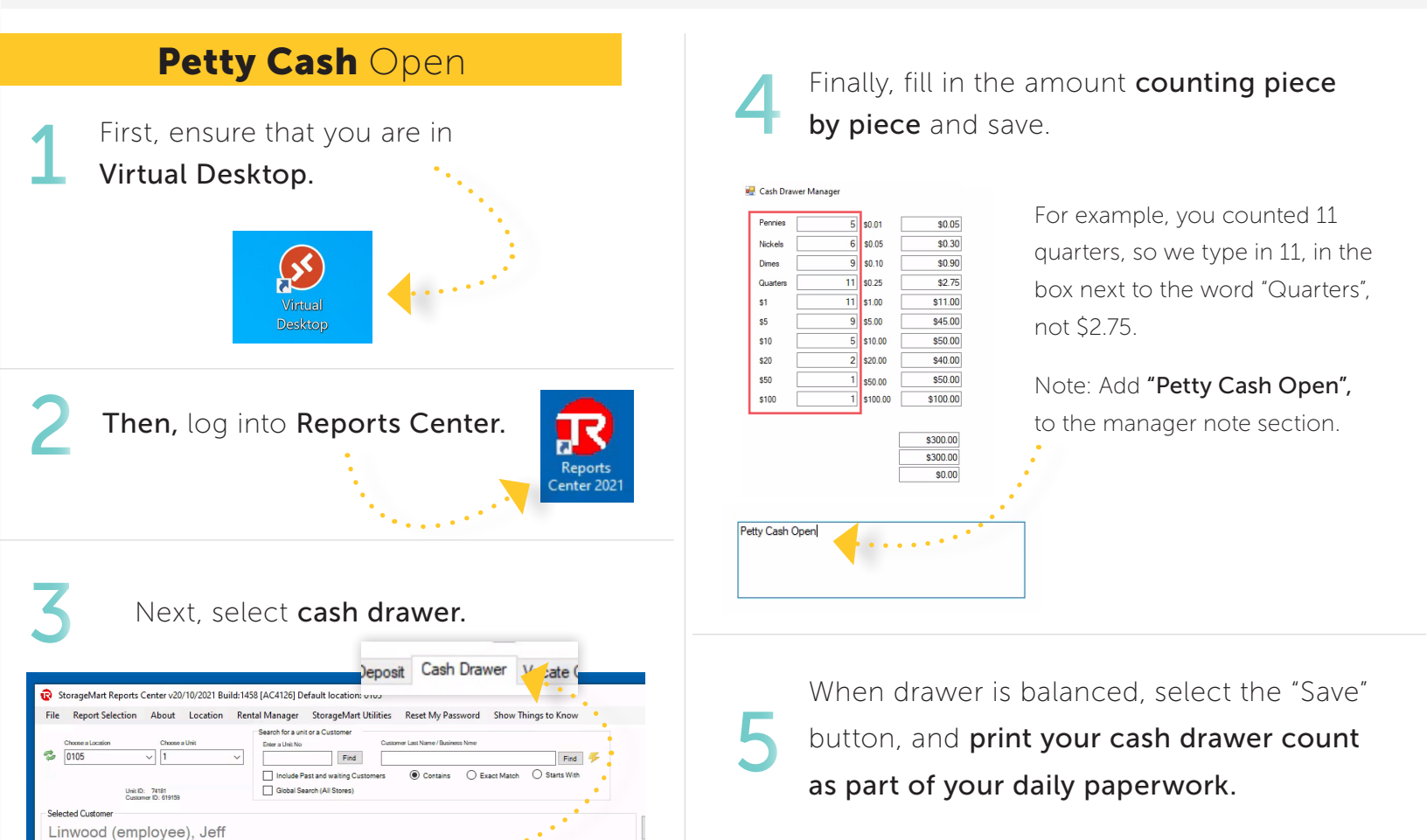

ports Unit Information Customer Information Customer Audit Info Customer Misc Bank Deposit Cash Drawer Vacate Queue EasyPay Pro

|   |         | •    | • | • | • | • | • | • | • | • | • | • | • | • | • | • | •     | •     | •      | •  |
|---|---------|------|---|---|---|---|---|---|---|---|---|---|---|---|---|---|-------|-------|--------|----|
|   | •       | •    | • |   |   | • | • | • | • | • |   |   | • |   |   | • | •     | •     | •      | •  |
| • | •       |      | • |   |   | • | • | • | • | • | • |   | • |   | • | • | •     | •     | •      | •  |
|   | •       | •    | • |   | • | • | • | • | • | • | • |   | • | • |   | • | •     | •     | •      |    |
|   | •       | •    | • |   |   | • | • | • | • | • | • |   | • |   | • | • | •     | •     | •      |    |
|   | •       | •    | • |   |   | • | • | • | • | • | • |   | • |   | • | • | •     | •     | •      |    |
|   | •       | •    | • |   |   | • | • | • | • | • | • |   | • |   | • | • | •     | •     | •      |    |
| • | •       | •    | • | • |   | • | • | • | • | • |   |   | • |   |   | • | •     | •     | •      | •  |
| • | •       | •    | • | • | • | • | • | • | • | • | • | • | • |   | • | • | •     | •     | •      | •  |
| • | •       | •    | • | • | • | • | • | • | • | • | • | • | • |   | • | • | •     | •     | •      | •  |
| • |         | •    | • | • | • | • | • | • | • | • |   | • | • | • | • | • | •     | •     | •      | •  |
| • | •       | •    | • | • | • | • | • | • | • | • | • | • | • | • | • | • | •     | •     | •      | •  |
|   | •       | •    | • | • | • | • | • | • | • | • | • | • | • | • | • | • | •     | •     | •      | •  |
| E | otorage | Mart |   | • | • | • | • | • |   |   |   | • |   |   |   | F | roces | ses G | uide / | 15 |

## StorageMart's Daily Sales Plan

#### StorageMart's Daily Sales Plan is:

A price list that you can use to quote prices for customers that walk into your office or call your store.

This report shows vacant unit inventory, with prices of each unit and any promotions that may be available for that unit type.

**Our prices can change from day to day,** so it's important to print a new daily sales plan each morning, or as needed.

**Pro-tip:** in some instances prices can change during the day, so check your Daily Sales Plan multiple times over the course of the day.

#### **Accessing the Daily Sales Plan**

First, log into StorageBook (tkgstoragemart.sharepoint.com)

 Image: Storage Mart

 Pick an account

 Image: Amanda.Campbell@storage-mart.com

 Image: Amanda.Campbell@storage-mart.com

 Image: Amanda.Campbell@storage-mart.com

 Image: Amanda.Campbell@storage-mart.com

 Image: Amanda.Campbell@storage-mart.com

 Image: Amanda.Campbell@storage-mart.com

 Image: Amanda.Campbell@storage-mart.com

 Image: Amanda.Campbell@storage-mart.com

 Image: Amanda.Campbell@storage-mart.com

 Image: Amanda.Campbell@storage-mart.com

 Image: Amanda.Campbell@storage-mart.com

 Image: Amanda.Campbell@storage-mart.com

 Image: Amanda.Campbell@storage-mart.com

 Image: Amanda.Campbell@storage-mart.com

 Image: Amanda.Campbell@storage-mart.com

 Image: Amanda.Campbell@storage-mart.com

 Image: Amanda.Campbell@storage-mart.com

 Image: Amanda.Campbell@storage-mart.com

 Image: Amanda.Campbell@storage-mart.com

 Image: Amanda.Campbell@storage-mart.com

 Image: Amanda.Campbell@storage-mart.com

 Image: Amanda.Campbell@storage-mart.com

 Image: Amanda.Campbell@storage-mart.com

 Image: Amanda.Campbell@storage-mart.com

 Image: Amanda.Campbell@storage-mart.com

| 16 | Daily Sales Plan 🍁        | US |
|----|---------------------------|----|
|    | Competition Module - 2020 | US |
|    | Claims Tracker App        | US |
|    | Check Requests            | US |
|    | Bank Reconciliation       | US |
|    |                           |    |

Once in the **Daily Sales Plan**, make sure the location in the top left corner of the screen is the location you are working at.

Click **Print Report (Value Pricing)** to bring up a printable version (the Best Value units will be highlighted).

Now, **print the plan** using the printer icon in the top right corner of the screen when the PDF appears.

| 0105            | ✓ Upda                          | ate Location Print Report (Value Pricing                                        | <u>g)</u> <u>Show</u> | Log                      |                  |           |
|-----------------|---------------------------------|---------------------------------------------------------------------------------|-----------------------|--------------------------|------------------|-----------|
| Value Pri       | cing Enable for                 | this location. Unit selection is automated                                      | by Reve               | enue Manageme            | nt               |           |
|                 |                                 |                                                                                 |                       |                          |                  |           |
| » <u>Clima</u>  | ate Controlled                  | Units                                                                           |                       |                          |                  |           |
| » <u>Clima</u>  | Price Cat                       | Description                                                                     | Dims                  | Rent                     | Vacant           | UnAv      |
| Small           | Price Cat Premium               | Units<br>Description<br>Climate Controlled Entry Level                          | Dims<br>7x8           | Rent<br>121.99           | Vacant<br>1      | UnAv      |
| Small<br>Medium | Price Cat<br>Premium<br>Premium | Units Description Climate Controlled Entry Level Climate Controlled Entry Level | Dims<br>7x8<br>7x12   | Rent<br>121.99<br>157.99 | Vacant<br>1<br>1 | UnAv<br>0 |

| Ð                    | 397.9 butterneta Ka<br>Hillside, IL 60162<br>(708)449-0384                    | 9                                                                | Valid or                            | nly for Thurs               | day, September 9, 2021                                   |                             |                           |                                 |                                      |                       |
|----------------------|-------------------------------------------------------------------------------|------------------------------------------------------------------|-------------------------------------|-----------------------------|----------------------------------------------------------|-----------------------------|---------------------------|---------------------------------|--------------------------------------|-----------------------|
|                      | Unit Type (Dims)                                                              | Pricing Type                                                     | Monthly P<br>Rate C                 | Preferred<br>Sust Rate      | Approved                                                 | NIN                         | Rent Toda<br>Paid to Date | <b>y</b><br>Adv<br>Purchase     | Next Available Units                 |                       |
| 5                    | Climate Controlled<br>Small                                                   |                                                                  |                                     | -4                          | - <b>C</b>                                               | -6                          | -00                       |                                 | -6                                   |                       |
| -                    | 5x5-Climate Controlled [25 SF]                                                | Best Value                                                       | <del>\$132.99-</del>                | \$112.99                    | No Discount                                              | \$82.8 <u>6</u>             | 10/1/2021                 | 15 days                         | #715                                 |                       |
|                      | 10x5-Climate Controlled [50 SF]                                               | Deluxe                                                           | <del>\$164.90</del>                 | \$144.99                    | First Month FREE w/ Prepay                               | \$251.32                    | 12/1/2021                 | 30 days                         | #814                                 |                       |
|                      | 5x10-Climate Controlled [50 SF]                                               |                                                                  | <br><del>\$164.99-</del>            | \$144.99                    | First Month FREE w/ Prepay                               | \$251.32                    | 12/1/2021                 |                                 | #575, #441, #563                     |                       |
|                      | 5x10-Climate Controlled [50 SF]<br>5x10-Climate Controlled [50 SF]            | Best Value<br>Standard                                           | <mark>\$144.99-</mark><br>\$124.99- | <b>\$124.99</b><br>\$104.99 | First Month FREE w/ Prepay<br>First Month FREE w/ Prepay | <b>\$216.65</b><br>\$181.98 | 12/1/2021<br>12/1/2021    | <mark>30 days</mark><br>30 days | #433, #779, #652<br>#919, #922, #611 |                       |
|                      | 5x15-Climate Controlled 175 SFI                                               |                                                                  | ¢178.00                             | ¢158 00                     | No Discount                                              | ¢116 F0                     |                           |                                 |                                      |                       |
|                      | 5x15-Climate Controlled [75 SF]                                               | Best Value                                                       | \$156.99                            | \$136.99                    | No Discount                                              | \$100.46                    | 10/1/2021                 | 30 days                         | #534                                 |                       |
|                      | 5x15-Climate Controlled [75 SF]                                               | Standard                                                         | <del>\$134.99-</del>                | \$114.99                    | No Discount                                              | \$84.33                     | 10/1/2021                 | 30 days                         | 010#                                 |                       |
|                      | Medium<br>10x10-Climate Controlled [100 SF]                                   |                                                                  |                                     | 6<br>6<br>6<br>7<br>7       | No Discount                                              | \$146 66                    |                           |                                 | #325                                 |                       |
|                      | 10x10-Climate Controlled [100 SF]                                             | Best Value                                                       | <del>\$200.99</del>                 | \$180.99                    | No Discount                                              | \$132.73                    | 10/1/2021                 | 27 davs                         | #323<br>#787, #437                   |                       |
|                      | 10x10-Climate Controlled [100 SF]                                             | Standard                                                         | \$172.99                            | \$152.99                    | No Discount                                              | \$112.19                    | 10/1/2021                 | 27 days                         | #949, #490                           |                       |
|                      | 10x15-Climate Controlled [150 SF]                                             |                                                                  | <br>\$312.99-                       | \$292.99                    | First Month FREE w/ Prepay                               | \$507.85                    | 12/1/2021                 |                                 | #370, #371                           |                       |
|                      | 10x15-Climate Controlled [150 SF]                                             | Best Value                                                       | <del>\$283.99-</del>                | \$263.99                    | First Month FREE w/ Prepay                               | \$457.58                    | 12/1/2021                 | 30 days                         | #381, #339, #341                     |                       |
|                      | 10x15-Climate Controlled [150 SF]                                             | Standard                                                         | <del>\$212.99-</del>                | \$222.99                    | First Month FREE w/ Prepay                               | \$386.52                    | 12/1/2021                 | 30 days                         | #666, #487, #703                     |                       |
|                      | Large                                                                         |                                                                  | <br> <br> <br>                      | <br> <br>                   | <br> <br> <br>                                           | <br> <br>                   | <br> <br>                 |                                 | <br> <br> <br>                       |                       |
|                      | 10x20-Climate Controlled [200 SF]                                             | Best Value                                                       | <del>\$367.98-</del>                | \$347.99                    | No Discount                                              | \$255.19                    | 10/1/2021                 | 7 days                          | #369                                 |                       |
|                      |                                                                               | <br>                                                             |                                     | <br> <br>                   |                                                          | <br> <br>                   |                           |                                 |                                      | I                     |
| 9                    | * RIN price does not include taxes,<br>protection plan or administration fee. |                                                                  | Valid or                            | nly for Thurs               | :day. September 9, 2021                                  |                             |                           |                                 | Page 1<br>Ran:9/9/2021 11:29         | of 2<br>am<br>Storece |
|                      |                                                                               |                                                                  |                                     |                             |                                                          |                             |                           |                                 |                                      |                       |
| n<br>ave printed the | correct                                                                       | <ol> <li>Weekly Quotes</li> <li>You will quote this v</li> </ol> | veekly price                        | e to you                    | ur customers.                                            | <b>. ⊢</b>                  | 'Rent To<br>is section    | <b>day" (RIN</b><br>n will shov | <b>)</b><br>w you how mu             | ch the                |
|                      |                                                                               | 5. Discounts Offere                                              | þ                                   |                             |                                                          | cn                          | stomer v                  | vill owe if                     | moving in tod                        | Jy.                   |
|                      |                                                                               |                                                                  | 5                                   |                             |                                                          | C                           | "Dout To                  | Jour" (Do:                      | (otol ot p                           |                       |

Daily Sales Plan

Storagemart #0801

## 1. Store Locatio

Verify that you ha Daily Sales Plan. 2. Vacant Unit Descriptions & Dimensions

This will show you the square footage.

Shows unit type and monthly rate. 3. Price Type & Monthly Rates

This section displays the promotion offered on the unit.

# 6. Dates of listed vacancies.

Valid only for date listed. It's required that a new Daily Sales Plan is printed daily.

# "Rent Today" (Paid to Date)

Mart

This is the date the payment amount will take the customer to, when renting.

# Shows which units are ready to be rented next. 9. Next Available Units

10. Remember! The RIN price on the Daily Sales Plan, does not include all fees associated to move in. You must calculate tax, value coverage, and the admin fee.

## nelg seles Vlied s'treMeperots

#### StorageMart Value Pricing Overview

#### Unit Designations

StorageMart's **unit classification** program for meeting each customer's specific needs. With **three unique tiers,** customer's can better identify what they **value** and **prefer** so that a manager can help them select the unit that best matches them

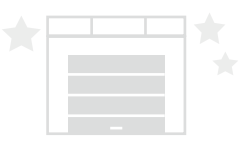

#### Deluxe

- The best available unit of **any type**.
- Closest to access gates, building doors, loading docks, and any other desirable place on site.
- For the customer who
   prefers convenience and easy access.

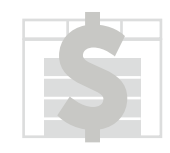

#### **Best Value**

- The next best available unit, following deluxe.
- Closer to access points
  than the standard units, but further than Deluxe units.
- For the customer who prefers
  convenience at a great price (who wants the "best value")

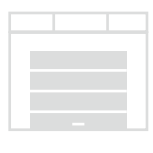

#### Standard

- High-quality units, in less desirable locations
- Furthest units away from
- access points, **but still** of high, StorageMart quality
- For the customer who prefers quality storage at a **budget friendly price** (for the customer on a budget with infrequent access)

#### **Daily Site Walk**

**Checking for Move-Outs** 

#### 1

## Completing security lock checks, ensure locks are latched and secure

Use the Daily Lock Check Report to ensure all units have the correct corresponding lock

#### Looking for units that may have been tampered with.

## Checking Auction tags, if necessary.

Ensuring that restricted areas are still locked, and doors are shut.

## At the **beginning & end** of your shift you should be following the **below** activities.

## Documenting climate control temperatures

#### Documenting General Maintenance needs

Including unit debris and landscaping issues.

#### REMEMBER

- This is done twice daily (for security and upkeep
- Bring your Daily Lock Check Report, pencil, and paper.

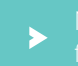

Note any issue you found on site and follow up on them.

## StorageMart's Daily Lock Check Report

| _                        | Ϋ_                                              |                        |      |           | _       |                  |           |       | 3    | 4            | 5           |
|--------------------------|-------------------------------------------------|------------------------|------|-----------|---------|------------------|-----------|-------|------|--------------|-------------|
| Stora<br>2403 I<br>Colum | <b>geMart #01</b><br>Rangeline S<br>Ibia MO 652 | <b>05</b><br>St<br>202 |      | Da        | aily Lo | ock ()<br>0/2021 | heck      |       |      |              | Page 1 of 3 |
| Unit                     | Status                                          | Notes                  | Unit | Status    | Notes   | Unit             | Status    | Notes | Unit | Status       | Notes       |
| 1                        | Occupied                                        |                        | 58   | Occupied  |         | 106              | Over Lock |       | 153  | Occupied     |             |
| 1A                       | Maintenan                                       | ice i                  | 59   | Over Lock |         | 107              | Occupied  |       | 154  | Vacant       |             |
| 3A                       | Occupied                                        |                        | 60   | Occupied  |         | 108              | Occupied  |       | 155  | Occupied     |             |
| 3B                       | Occupied                                        |                        | 61   | Vacant    |         | 109              | Occupied  |       | 156  | Vacant       |             |
| 4A                       | Occupied                                        |                        | 62   | Occupied  |         | 110              | Occupied  |       | 157  | Lock Cut     |             |
| 5                        | Occupied                                        |                        | 63   | Occupied  |         | 111              | Occupied  |       | 158  | Occupied     |             |
| 08                       | Occupied                                        |                        | 64   | Occupied  |         | 112              | Occupied  |       | 159  | Occupied     |             |
| 09                       | Vacant                                          |                        | 65   | Vacant    |         | 113              | Occupied  |       | 160  | Occupied     |             |
| 10                       | Over Lock                                       |                        | 66   | Occupied  |         | 114              | Occupied  |       | 161  | Occupied     |             |
| 11                       | Occupied                                        |                        | 67   | Occupied  |         | 115              | Occupied  |       | 162  | Occupied     |             |
| 12                       | Lock Cut                                        |                        | 68   | Occupied  |         | 116              | Occupied  |       | 163  | Occupied     |             |
| 13                       | Occupied                                        |                        | 69   | Vacant    |         | 117              | Occupied  |       | 164  | Lock Cut     |             |
| 14                       | Vacant                                          |                        | 70   | Occupied  |         | 118              | Occupied  |       | 165  | Over Lock    |             |
| 15                       | Vacant                                          |                        | 71   | Occupied  |         | 119              | Occupied  |       | 166  | Occupied     |             |
| 16                       | Occupied                                        |                        | 72   | Vacant    |         | 120              | Vacant    |       | 167  | Occupied     |             |
| 17                       | Occupied                                        |                        | 74   | Occupied  |         | 121              | Occupied  |       | 168  | Occupied     |             |
| 18                       | Occupied                                        |                        | 75   | Occupied  |         | 122              | Over Lock |       | 169  | Occupied     |             |
| 19                       | Occupied                                        |                        | 76   | Occupied  |         | 123              | Occupied  |       | 170  | Vacant       |             |
| 20                       | Occupied                                        |                        | 77   | Occupied  |         | 124              | Vacant    |       | 171  | Vacant       |             |
| 21                       | Vacant                                          |                        | 78   | Vacant    |         | 125              | Vacant    |       | 172  | Occupied     |             |
| 22                       | Occupied                                        |                        | 79   | Occupied  |         | 126              | Occupied  |       | 173  | Occupied     |             |
| 23                       | Vacant                                          |                        | 80   | Occupied  |         | 127              | Vacant    |       | 174  | Company Unit |             |
| 24                       | Occupied                                        |                        | 81   | Occupied  |         | 128              | Vacant    |       | 175  | Occupied     |             |
| 25                       | Occupied                                        |                        | 82   | Occupied  |         | 129              | Occupied  |       | 176  | Occupied     |             |
| 26                       | Occupied                                        |                        | 83   | Occupied  |         | 130              | Occupied  |       | 177  | Over Lock    |             |
| 27                       | Occupied                                        |                        | 84   | Vacant    |         | 131              | Vacant    |       | 178  | Occupied     |             |
| 28                       | Over Lock                                       |                        | 85   | Occupied  |         | 132              | Occupied  |       | 179  | Occupied     |             |
| 29                       | Maintenan                                       | ice                    | 86   | Occupied  |         | 133              | Occupied  |       | 180  | Occupied     |             |
| 30                       | Occupied                                        |                        | 87   | Occupied  |         | 134              | Occupied  |       | 181  | Occupied     |             |
| 31                       | Occupied                                        |                        | 88   | Occupied  |         | 135              | Occupied  |       | 182  | Vacant       |             |

| <b>1. Store Location</b>                                                                                                  | <b>4. Status of Unit</b>                                                                                                |
|----------------------------------------------------------------------------------------------------|----------------------------------------------------------------------------------------------------|
| Verify that you have printed the correct                                                                                  | This section will show you the current status of                                                                        |
| location's Daily Lock Check Report.                                                                                       | each unit's lock, and which ones may require action.                                                                    |
| <b>2. Date of Lock Checks</b><br>Valid only for date listed. You will need to print<br>a new lock check report every day. | <ul> <li>Occupied (white)</li> <li>Vacant (yellow)</li> <li>Maintenance (green)</li> <li>Company Unit (blue)</li> </ul> |
| <b>3. Unit Number</b>                                                                                                    | <b>5. Notes</b>                                                                                                    |
| This will show you the number of the unit to                                                                              | This is a good place to make any notes regarding                                                                        |
| locate the lock. The unit number is displayed here.                                                                       | the unit status or unit locks.                                                                                          |

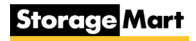

#### **Adding Customer Notes**

|                                                                                                    | StorageMart Reports Center v07/12/2021 Build: 1035 [AC4126] Default location: 0106                                                                                                    |                                                                                                    |
|----------------------------------------------------------------------------------------------------|----------------------------------------------------------------------------------------------------|----------------------------------------------------------------------------------------------------|
| First, ensure you are logged into                                                                                                 | File Report Selection About Location Rental Manager StorageMart Utilities Reset My Password                                                                                                    | Show Things to Know                                                                                                    |
| Reports Center.                                                                                                    | Search for a unit or a Customer Less Name / Business Neme Customer Less Name / Business Neme Part (Statemer Name / Business Neme Part (Statemer Name / Business Neme Part (Statemer Name / Business Name Part (Statemer Name / Business Name Part (Statemer Name / Business Name Part (Statemer Name / Business Name Part (Statemer Name / Business Name Part (Statemer Name / Business Name Part (Statemer Name / Business Name Part (Statemer Name / Business Name / Business Name / Business Name Part (Statemer Name / Business Name Part (Statemer Name / Business Name Part (Statemer Name / Business Name Part (Statemer Name / Business Name Part (Statemer Name / Business Name Part (Statemer Name / Business Name Part (Statemer Name / Business Name Part (Statemer Name / Business Name Part (Statemer Name / Business Name Part (Statemer Name / Business Name Part (State | ect Match O Starts With                                                                                                    |
|                                                                                                    | Selected Customer<br>131 Auction Build Unit (charity), John Doe<br>Reports Unit Information Customer Information Customer Audit Info Customer Misc Bank Deposit Cash Drawer Vac<br>Primary Customer Secondary                                                                                                    | Transfer Cust                                                                                                    |
| Center 2021                                                                                                    | Last Name         First Name         Gender         30711           Last Name         First Name         Male         30711           Address 1         (John Doe         30711         30711           8408 S 7 Highway         Address 2         24711                                                                                                    | 2020 [BE7605]:Lease Expiration Date set to<br>2020<br>2020 [BE7605]:Lease type changed from<br>Standard Lease" to "&aquot.<br>2020 [BE7605]:Lease Expiration Date set to<br>1950                                                                                                    |
| 2 Locate your customer using<br>the location bar at the top of<br>the screen. Then, select the<br><b>Customer Information</b> tab | City       State       Postal Code       24/11/1         Blue Springs       MO       64014-5709       26         Email       24/11/1       11/24         apg217@aol nom       LandLine Phone       24/11/1         Note: Separate multiple email addresses with semicolon       LandLine Phone       06/11/1         Tax Exempt ID       LandLine Phone       06/11/1         Send Invoices       Celular Phone       06/11/1         Send Invoice via Post       (816)224-1166       @ Primary         No Contact Email       19/10       01/01/01         No Contact SMS       Difference       Difference                                                                                                    | 2020 [BE7605] Lease type changed from "&quot.<br>otSlandard Lease"<br>2020 [BE7605] Build Unit sold at auction on<br>2020 for \$50 to Keith Smith (334) 782-6086-\$100<br>ng deposit on credit card ending in 7377 - BE<br>2018 [JM1858];Janis vacated her unit and ask me to o<br>her check had already been sent by her bank. I<br>di tand it was sent thru, (deposited) J put in a check<br>at to have the \$151.99 refuned to herThis was done<br>11/6/18jm<br>2018 [JM1858];Lease Expiration Date set to<br>1950<br>splay notes when customer is accessed<br>thom Notes Manager |
|                                                                                                    |                                                                                                    |                                                                                                    |

Next, select the **"Show Notes Manager"** tab. This will bring you to a new window for typing your note in.

| 17/12/2015 [Dec-2015-StoreImport]:Imported Acc | ount from SiteLink - LockBox                                                        |         |
|------------------------------------------------|-------------------------------------------------------------------------------------|---------|
| Add Customer Note                              | Max Char: 6000 - 6000 Remaining<br>Print Customer<br>Notes<br>Save Customer<br>Note | Exit    |
| □ This is a high priority note                 | Show customer notes when you access their a                                         | account |

Type out your note, then, click, **"Save Customer Note".** In the pop up window, select **"OK"** to complete the process.

|                              |                              | ~                    |      | StorageMart Reports Center - Customer Account Manager X | ] |
|------------------------------|------------------------------|----------------------|------|---------------------------------------------------------|---|
| Add Customer Note            | char 5973/6000               |                      |      |                                                         |   |
| Customer Address Change- AC  | Print Customer<br>Notes      |                      | 1    | Add not to customer account?                            | ~ |
|                              | Save Customer<br>Vote        | Exit                 | •••• | OK Cancel                                               |   |
| This is a high priority note | Show customer notes when you | access their account |      |                                                         |   |

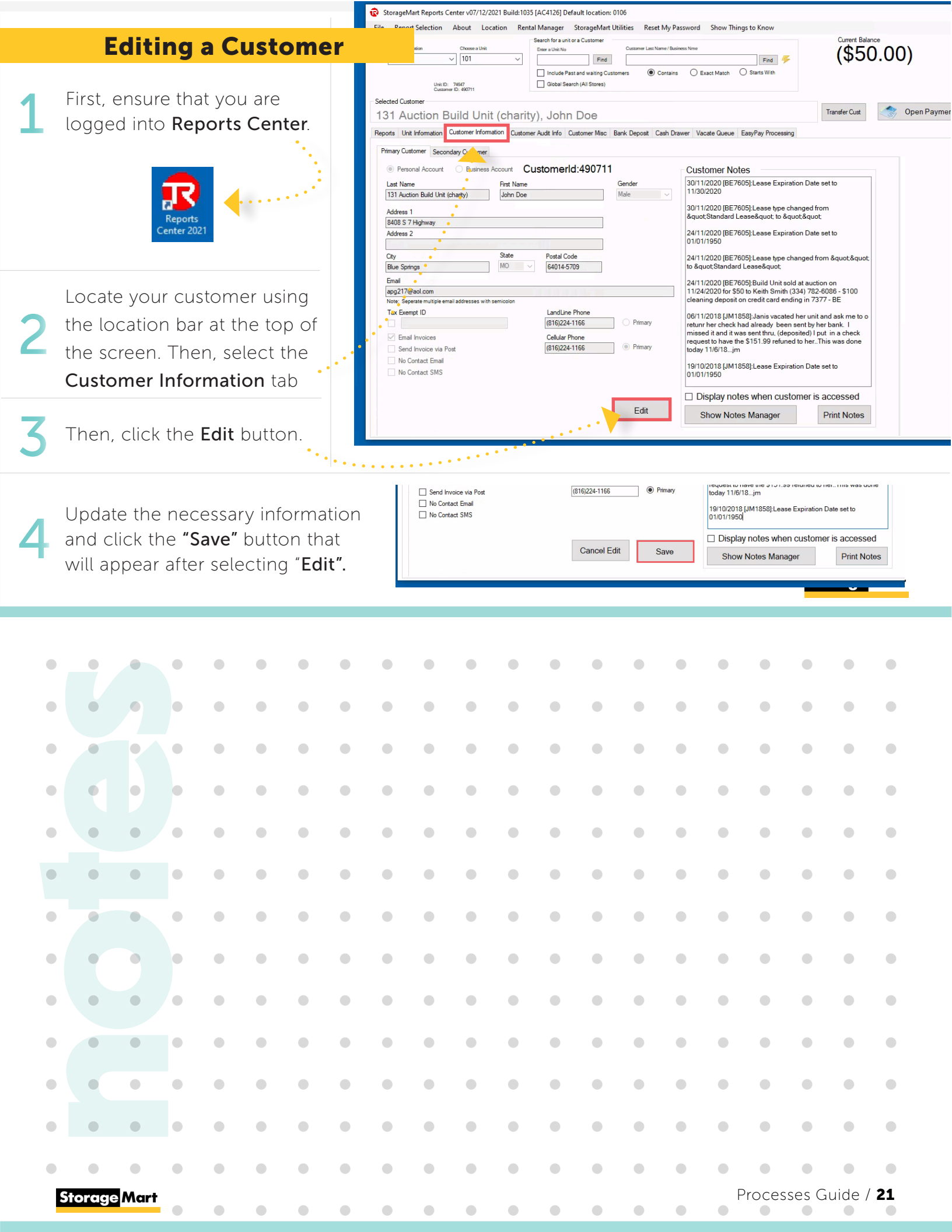

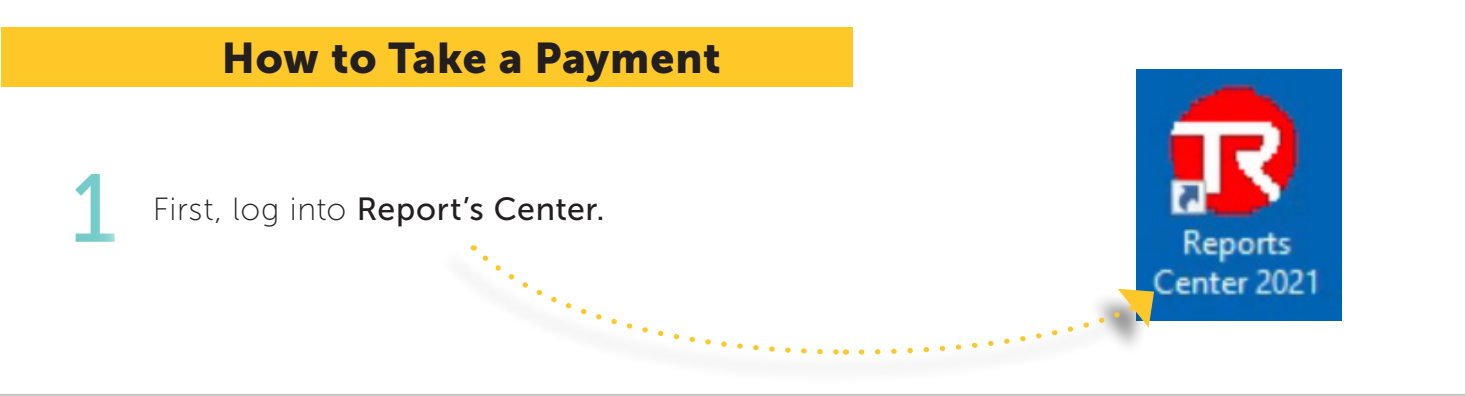

Once in Reports Center, select the Tenant that you would like to take a payment from by using the search box that is located at the top of the screen.

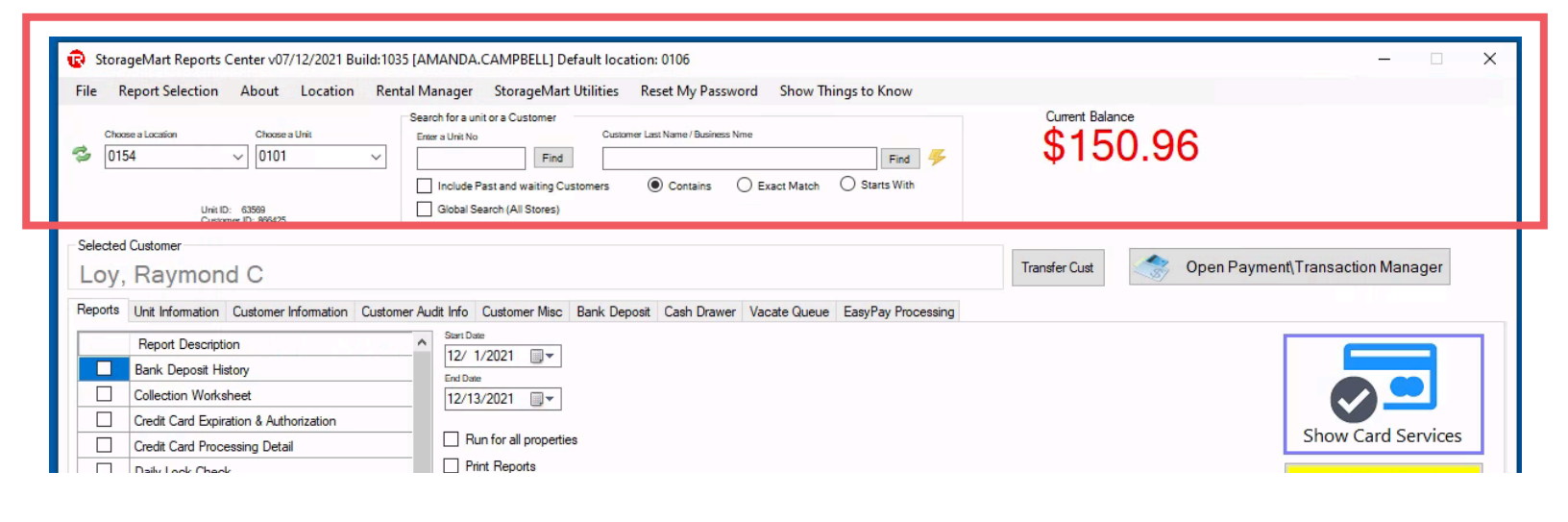

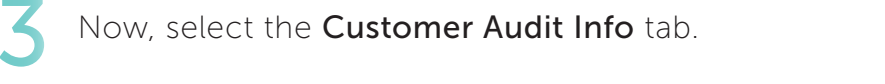

|                                                                                                    | 😨 StorageMart Re                                      | ports Center                                   | v07/12/2021 Build:1035 [AMANDA.CAMPBELL] Default location: 0106                                                                                                    |                   |                |             |                          | - 0             |
|----------------------------------------------------------------------------------------------------|-------------------------------------------------------|------------------------------------------------|----------------------------------------------------------------------------------------------------|-------------------|----------------|-------------|--------------------------|-----------------|
|                                                                                                    | File Report Sele                                      | ction Abo                                      | ut Location Rental Manager StorageMart Utilities Reset My Password Show Thing                                                                                                    | s to Know         |                |             |                          |                 |
| Customer Audit Info                                                                                                    | Choose a Location Choose a Location Choose a Location | Ch<br>V 0<br>Unit ID: 63569<br>Customer ID: 89 | Assess Livit<br>Total and and a Customer Last Name (Basiness Nime<br>Tere a Livit No<br>Tere a Livit No<br>Tere a L | Find 🗲            | Current<br>\$1 | 50.9        | 6                        |                 |
|                                                                                                    | Selected Customer                                     |                                                |                                                                                                    |                   | Transfer Cus   | 4           | Open Payment\Tran        | saction Manager |
| •                                                                                                    | Loy, Rayn                                             | nona C                                         |                                                                                                    |                   |                |             | oponi aynon(ria          | Saction manager |
| 1. Sec. 1. Sec. 1. Sec. 1. Sec. 1. Sec. 1. Sec. 1. Sec. 1. Sec. 1. Sec. 1. Sec. 1. Sec. 1. Sec. 1. Sec. 1. Sec.                                                                                                    | Reports Unit Infom                                    | nation Custor                                  | ner Information Customer Audit Info                                                                                                    | asyPay Processing |                |             |                          |                 |
| · · · · · · · · · · · · · · · · · · ·                                                                                                    | Store Unit N                                          | lo Gate                                        | Code Time Zone Access Level Monthly Rent Move-In Date                                                                                                    | EasyPay           |                |             |                          |                 |
|                                                                                                    | • • • • • • • • • • • • • • • • • • • •               | 01 ° <mark>4519</mark>                         | GAM-10PM   Access Level 0  S83.99  8/1/2020  Credit Card                                                                                                    | MC - xxxx3340 [   | •              |             |                          |                 |
|                                                                                                    | -                                                     |                                                |                                                                                                    |                   |                |             |                          |                 |
| Λ                                                                                                    | Note: right-click for                                 | more options.                                  | = Editable Fields                                                                                                    |                   |                | Show Credit | Card Transaction History | Refresh Ledger  |
| 4                                                                                                    | Receipt # C                                           | reate Date                                     | Description                                                                                                    | Amount            | Unsettled      | Due Date    | Manager                  | Store ^         |
| 1 Contract 1 Contract | 33098512                                              | 12/10/2021                                     | 99040:Over-Lock Service Charge for unit #0101                                                                                                    | \$35.00           | \$35.00        | 12/10/2021  | SmartAuto Process        | 0154            |
|                                                                                                    | 0                                                     | 12/9/2021                                      | SMS Text Sent - Late9 to (612)203-9070                                                                                                    | \$0.00            | \$0.00         |             | 1SMARTSMS                | 0154            |
| Select the                                                                                                    | 0                                                     | 12/7/2021                                      | SMS Text Sent - Late 7 to (612)203-9070                                                                                                    | \$0.00            | \$0.00         | 1/1/2022    | 1SMARTSMS                | 0154            |
|                                                                                                    | 33009981                                              | 12/7/2021                                      | Value Coverage Plan for Linit (101 (Jan 2022)                                                                                                    | \$19.97           | \$03.33        | 1/1/2022    | Auto Process-Jan-2022    | 0154            |
| 'Make a Pavment"                                                                                                    | 32985329                                              | 12/4/2021                                      | 99080:Loss of Discount for unit #0101                                                                                                    | \$12.00           | \$12.00        | 12/4/2021   | SmartAutoProcess         | 0154            |
| j i i j                                                                                                    | 32832862                                              | 11/23/2021                                     | Unit #0101 Added to Vacate Queue - Vacating on Wednesday, November 24 2021                                                                                                    | \$0.00            | \$0.00         |             | JG7853                   | 0154            |
| outton located at                                                                                                    | 32629110                                              | 11/7/2021                                      | Rent for unit: 0101 (Dec 2021)                                                                                                    | \$83.99           | \$83.99        | 12/1/2021   | Auto Process-Dec-2021    | 0154            |
|                                                                                                    | 32629110                                              | 11/7/2021                                      | Value Coverage Plan for Unit 0101 (Dec 2021)                                                                                                    | \$19.97           | \$19.97        | 12/1/2021   | Auto Process-Dec-2021    | 0154            |
| he hottom left of                                                                                                    | 32486736                                              | 11/1/2021                                      | CREDIT CARD: MC - MASTERCARD xxxxxxxxxxxxXXXXXXXXXXXXXXXXXXXXXXXXX                                                                                                    | \$103.96          | \$0.00         |             | EasyPay Processor-MO     | 0154            |
|                                                                                                    | 32256089                                              | 10/7/2021                                      | Rent for unit: 0101 (Nov 2021)                                                                                                    | \$83.99           | \$0.00         | 11/1/2021   | Auto Process-Nov-2021    | 0154            |
| he screen                                                                                                    | 32256089                                              | 10/7/2021                                      | Value Coverage Plan for Unit 0101 (Nov 2021)                                                                                                    | \$19.97           | \$0.00         | 11/1/2021   | Auto Process-Nov-2021    | 0154            |
| ne sereen.                                                                                                    | Make a                                                | Payment                                        | Add Charges 🧃 Transaction Manager                                                                                                    |                   |                | Custome     | r Invoices 🔒 Print (     | Customer Report |
| 22 / Processes Guide Part                                                                                                    | 1                                                     |                                                |                                                                                                    |                   |                |             | Storag                   | Amart           |

#### How to Take a Payment

Next, select the **payment type** that the customer would like to use to make the payment.

Payment\Credit for cmbTenantListing

Total Due: \$150.96

| Payment\Credit for cmbTenantListing                              | ×                                               |
|------------------------------------------------------------------|-------------------------------------------------|
| Add Charges to Account Add Product Inventory to Account Payments |                                                 |
| Payment Types                                                    | Amount 💷                                        |
|                                                                  | \$150.96                                        |
| CASH                                                             | Transaction Date                                |
| CHECK                                                            | Monday $$ , December 13, 2021 $$ $$ $$ $$ $$ $$ |
| CREDIT CARD                                                      |                                                 |
|                                                                  |                                                 |

## 6

For this example, the customer has a credit card on file, which auto populated after selecting.

Confirm the **Site Number** is correct.

Check "Is Debit Card", if debit card.

Check "Setup EasyPay", to initiate autopay on card.

Finally, select "Process Trans" to complete the payment.

| The J St                                                                                                    |                                                                                      | Amount 🕕                                         |
|----------------------------------------------------------------------------------------------------|--------------------------------------------------------------------------------------|--------------------------------------------------|
| oment Types<br>CREDIT CARD ~                                                                                      |                                                                                      | \$150.96                                         |
| Sank Card Options<br>Cards on File<br>Credit Card: MC - xxxx3340 [03/24] v                                        | Use PinPad                                                                           | Transaction Date<br>Monday , December 13, 2021 ~ |
| Enter Card # Exp Date<br>MC - xxxxx340 [03/24] 03/24<br>854691162453340<br>CV2/CV/Vlast 3 digits on back of card* | <ul> <li>✓ Is Debit Card</li> <li>✓ Setup EasyPay</li> <li>Get Token Only</li> </ul> | Process Trans                                    |

If the customer **does not have a card on file**, manually fill in the card or have the customer swipe/insert their card in the **Pin Pad by checking "Use Pin Pad"** (Confirm the Site Number is correct).

Now, check the applicable boxes:

- Is Debit Card
- Setup EasyPay

Finally, select "Process Trans" to complete the payment.

7 Email the receipt to the customer, unless otherwise requested.

To email a receipt, find your customer in Reports Center and select the **Customer Audit Info** tab. Right click on the applicable charge. Select **"Email Customer receipt"**. On the next screen, click "Email Report" **Email Report** in the top right corner and follow the screen prompts, selecting "OK" to complete the process.

| ges to Account Add Product Inventory to Account Payments |                 |                               |
|----------------------------------------------------------|-----------------|-------------------------------|
| nt Types                                                 |                 | Amount 🙂                      |
| EDIT CARD ~                                              |                 | \$150.96                      |
| Card Options                                             |                 | Transaction Date              |
| Cards on File                                            |                 | Monday , December 13, 2021 $$ |
| NO ACCOUNT SELECTED                                      | ✓ Use PinPad    |                               |
| Enter Card # Exp Date                                    | 🗆 la Dabit Card |                               |
|                                                          |                 |                               |
|                                                          | Setup EasyPay   |                               |
| CV2/CVV/Tast 3 digits on back of card"                   | Get Token Only  | \$ Process Trans              |
|                                                          |                 |                               |
|                                                          |                 | Transaction for Store #0154   |
| Save Card Data to Totat Recall                           |                 |                               |
| Save Card Data to Totat Recall                           |                 |                               |
|                                                          |                 |                               |

| leports | Unit Information | Customer Inf | ormation Custor | ner Audi | it Info Customer Mi | SC | Bank Deposit    | Cash Drawer | Vacat | e Queue | EasyPay Processing |
|---------|------------------|--------------|-----------------|----------|---------------------|----|-----------------|-------------|-------|---------|--------------------|
| Store   | Unit No          | GateCode     | Time Zon        | e        | Access Level        |    | Monthly<br>Rent | Move-In Da  | te    |         | Easy Pay           |
| 0105    | 521              | 5214377      | 24 Hour         | •        | Full Access         | •  | \$2,333.33      | 3 12/1/20   | 21    | No Cred | it Card on File    |

| Receipt # | Create Date | Description | n                                                                | Amount     |
|-----------|-------------|-------------|------------------------------------------------------------------|------------|
| 33205392  | 12/22/2021  | CHECK       | Proventile 11104272                                              | \$2,333.33 |
| 0         | 12/13/2021  | Jan 202     | Audit/cur 42263024                                               | \$0.00     |
| 33003295  | 12/7/2021   | Rent fo     | AuditNey: 45502024                                               | \$2,333.33 |
| 0         | 11/24/2021  | RIN:Ch      | Clear all selected rows - Reset View                             | \$0.00     |
| 32836597  | 11/24/2021  | SMS Co      | Show payment to charge allocation                                | \$0.00     |
| 32836545  | 11/24/2021  | CHECK       | Print Paraint - English                                          | \$2,333.33 |
| 32830578  | 11/22/2021  | 99046:      | Print Receipt - English                                          | \$25.00    |
| 0         | 11/22/2021  | Rent-It-    | Email Customer Receipt - English to mark.malan@burrellcenter.com | \$0.00     |
| 32829350  | 11/22/2021  | Pro-rate    | Unallocate Payment                                               | \$1,200.49 |
| 32829350  | 11/22/2021  | Free Ac     | Unallocate Payment and Re-Apply chronologically by due date      | \$514.50   |
| 32829350  | 11/22/2021  | Rent fo     | Refund Daument                                                   | \$2 333 35 |

#### Storage Mart

Processes Guide Part 2 / 23

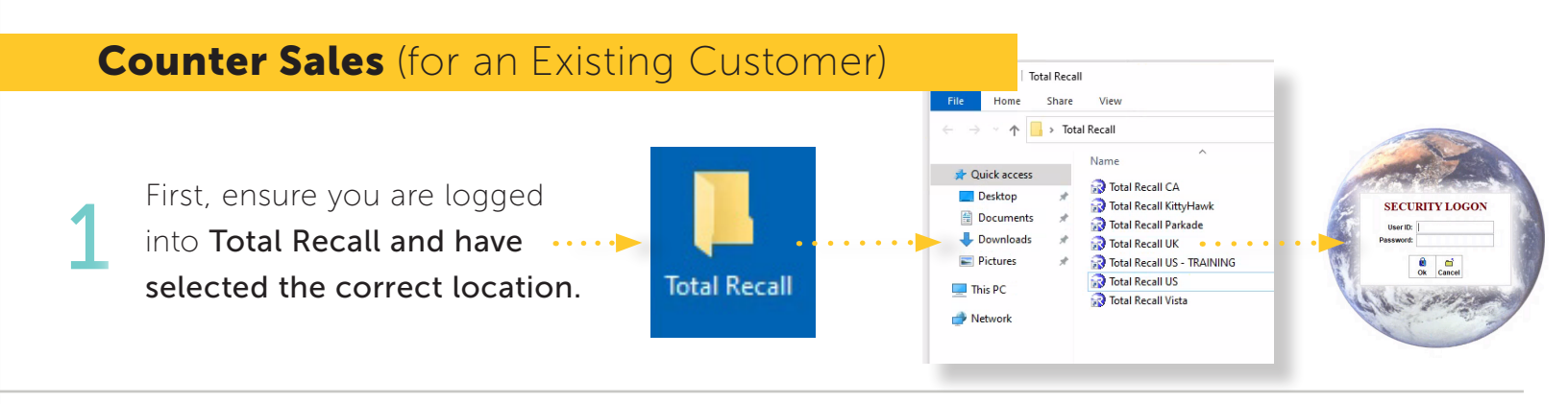

Then, select the correct customer's account to make the transaction.

| ✓       Customer Information       Current Assignments       Recurring Billing       Audit Information       Miscellaneous       Image: Current Assignments         Primary Address       Contact: Thomas Lynch       (402)432-2157       Image: Current Assignments       Image: Current Assignments       Image: Current Assignments       Primary Phone       Image: Current Assignments       Image: Current Assignments       Image: | UExact OStarts with OContain<br>Location Unit<br>1401-StorageMart #1401 Image Thoma                                                                                                    | s Include past and waiting custom<br><u>C</u> ustomer Last Name / Company<br>s Lynch Due Today:\$0.00                                                                                                    | Invoice Total:\$0.00     |
|----------------------------------------------------------------------------------------------------|----------------------------------------------------------------------------------------------------|----------------------------------------------------------------------------------------------------|--------------------------|
| E-Mail tlynch@duteau.com Account Class TEST AND TRAINING SYSTEM                                                                                                    | Customer Information Current Assig<br>Primary Address<br>Contact: Thomas Lynch<br>Address: 8322 Upton Grey Lane<br>Address:<br>City: Lincoln<br>State: NE<br>Zip Code: 68516<br>E-Mail tlynch@duteau.com | nments     Recurring Billing     Audit In       Primary Phone     (402)432-2157     (402)432-2157       (402)432-2157     (402)432-2157     (402)432-2157       (402)432-2157     (402)432-2157     (402)432-2157       (402)432-2157     (402)432-2157     (402)432-2157       (402)432-2157     (402)432-2157     (402)432-2157       (402)432-2157     (402)432-2157     (402)432-2157       (402)432-2157     (402)432-2157     (402)432-2157       (402)432-2157     (402)432-2157     (402)432-2157       (402)432-2157     (402)432-2157     (402)432-2157       (402)432-2157     (402)432-2157     (402)432-2157       (402)432-2157     (402)432-2157     (402)432-2157       (402)432-2157     (402)432-2157     (402)432-2157       (402)432-2157     (402)432-2157     (402)432-2157       (402)432-2157     (402)432-2157     (402)432-2157       (402)432-2157     (402)432-2157     (402)432-2157       (402)432-2157     (402)432-2157     (402)432-2157       (402)432-2157     (402)432-2157     (402)432-2157       (402)432-2157     (402)432-2157     (402)432-2157       (402)432-2157     (402)432-2157     (402)432-2157       (402)432-2157     (402)432-2157     (402)432-2157       (402)432-2157 | Iformation Miscellaneous |

5

Now, select the bubble next to "Merchandise".

If there is a charge present **that the customer wishes not to pay** (such as rent, value coverage, or late fees), **remove this charge first using the "Remove"** button, and then add the merchandise charge.

|                                                                                                    | ale                                                                                                    |                       |                                 |     |    |        |           |                        |          | 23          |   |
|----------------------------------------------------------------------------------------------------|----------------------------------------------------------------------------------------------------|-----------------------|---------------------------------|-----|----|--------|-----------|------------------------|----------|-------------|---|
| Customer                                                                                                    | Thomas Lynch                                                                                                    |                       |                                 |     | Lo | cation | 1401-Stor | ageMart #140           | 1        | ~           |   |
| PO Number                                                                                                    | None                                                                                                    | ~                     |                                 |     |    |        |           |                        |          |             | L |
| Mercha                                                                                                    | ndise O Unit Rent OR                                                                                                    | ecurring Billing Ite  | ems Descript                    | ion | )  | nvoice | Qty       | Amount                 | Due date | ^           | 0 |
| Code                                                                                                    | O Description Cher                                                                                                    | k for scan mode       |                                 |     |    |        | -         | -                      |          |             | L |
| Court [                                                                                                    | Carotter Lines                                                                                                    | a far anar more       |                                 |     |    |        |           |                        |          |             | L |
| Search                                                                                                    |                                                                                                    |                       |                                 |     |    |        | _         | -                      | -        |             | N |
| Descriptio                                                                                                    | n                                                                                                    | Qty                   | A                               |     |    |        | _         | _                      | _        |             |   |
|                                                                                                    | Annahia Malar Larna                                                                                                    |                       | Contraction of the local data   |     |    |        |           |                        |          |             |   |
| ▶ 10001 De                                                                                                    | curative malet-carge                                                                                                    | (                     | 0                               |     |    |        | -         |                        | -        |             | L |
| 10001 De                                                                                                    | corative Maler-Medium                                                                                                    | 0                     | 0                               |     |    |        |           | -                      | -        |             |   |
| 10001 De<br>10002 De<br>10003 De                                                                                                    | corative Maler-Medium<br>corative Mailer-Small                                                                                                    | 0                     | 0                               |     |    |        |           |                        |          |             |   |
| 10001 De<br>10002 De<br>10003 De<br>10009 SS                                                                                                    | corative Maler-Medium<br>corative Maler-Medium<br>corative Maler-Small<br>200 Bubble Maler Extra Small                                                                                                    | 0                     | 0<br>0<br>0                     |     |    |        |           |                        |          |             |   |
| 10001 De<br>10002 De<br>10003 De<br>10009 SS<br>10010 SS                                                                                              | corative Maler-Medium<br>corative Mailer-Medium<br>corative Mailer-Small<br>5-200 Bubble Mailer Extra Small<br>5-202 Bubble Mailer Small                                                                                                    |                       | 0<br>0<br>0<br>0                |     |    |        |           |                        |          |             |   |
| 10001 De<br>10002 De<br>10003 De<br>10009 SS<br>10010 SS<br>10011 SS                                                                                  | corative Maler-Ladge<br>corative Maler-Medium<br>corative Maler-Smal<br>-200 Bubble Maler Extra Small<br>-202 Bubble Maler Small<br>-204 Bubble Maler Medium                                                                                                    | 0<br>0<br>0<br>0<br>0 |                                 |     |    |        |           |                        |          |             |   |
| 10001 De<br>10002 De<br>10003 De<br>10009 SS<br>10010 SS<br>10011 SS<br>10012 SS                                                                      | corative Maler-Medium<br>corative Maler-Medium<br>corative Maler-Small<br>-200 Bubble Maler Extra Small<br>-202 Bubble Maler Small<br>-204 Bubble Maler Medium<br>-206 Bubble Maler Large                                                                             |                       | 0<br>0<br>0<br>0<br>0<br>0<br>0 |     |    |        |           |                        |          |             | ~ |
| 10001 De<br>10002 De<br>10003 De<br>10009 SS<br>10010 SS<br>10011 SS<br>10012 SS<br>10013 SS                                                          | construe Maier-Ledige<br>construe Maier-Small<br>-200 Bubble Maier Extra Small<br>-202 Bubble Maier Extra Small<br>-204 Bubble Maier Medium<br>-205 Bubble Maier Large<br>-208 Bubble Maier Extra Large                                                               |                       |                                 |     |    |        |           |                        |          |             | ~ |
| 10001 De<br>10002 De<br>10003 De<br>10009 SS<br>10010 SS<br>10011 SS<br>10012 SS<br>10013 SS<br>10013 SS<br>10037 SS                                  | constve Maler-Medium<br>corative Maler-Small<br>200 Bubble Maler Extra Small<br>202 Bubble Maler Small<br>202 Bubble Maler Medium<br>204 Bubble Maler Medium<br>206 Bubble Maler Large<br>208 Bubble Maler Extra Large<br>180 Video Maler                             |                       |                                 |     |    |        |           |                        |          | ~           | ~ |
| 10001 De<br>10002 De<br>10003 De<br>10009 SS<br>10010 SS<br>10011 SS<br>10012 SS<br>10013 SS<br>10037 SS<br>10038 SS                                  | corative Maler Advim<br>corative Maler Addum<br>corative Maler Small<br>-200 Bubble Maler Extra Small<br>-202 Bubble Maler Extra Small<br>-204 Bubble Maler Madum<br>-206 Bubble Maler Large<br>-208 Bubble Maler Extra Large<br>-180 Video Maler<br>-180 Video Maler |                       |                                 |     |    |        |           | Total Tax              |          | ><br>\$0.00 | N |
| 10001 De     10002 De     10009 SS     10009 SS     10010 SS     10011 SS     10012 SS     10013 SS     10013 SS     10037 SS     10038 SS     Agount | Conduct water La ye<br>construe Maler-Small<br>-200 Bubble Maler Extra Small<br>-200 Bubble Maler Extra Small<br>-202 Bubble Maler Extra Large<br>-208 Bubble Maler Large<br>-208 Bubble Maler Extra Large<br>-180 Video Maler<br>-180 Cr) maler<br>-33 99 Dyv 0 1    | Add ftem              |                                 | +\$ | ×ŝ |        |           | Total Tax<br>Total due |          | >           | • |

Select the item the customer wishes to purchase by clicking to the left of the item.

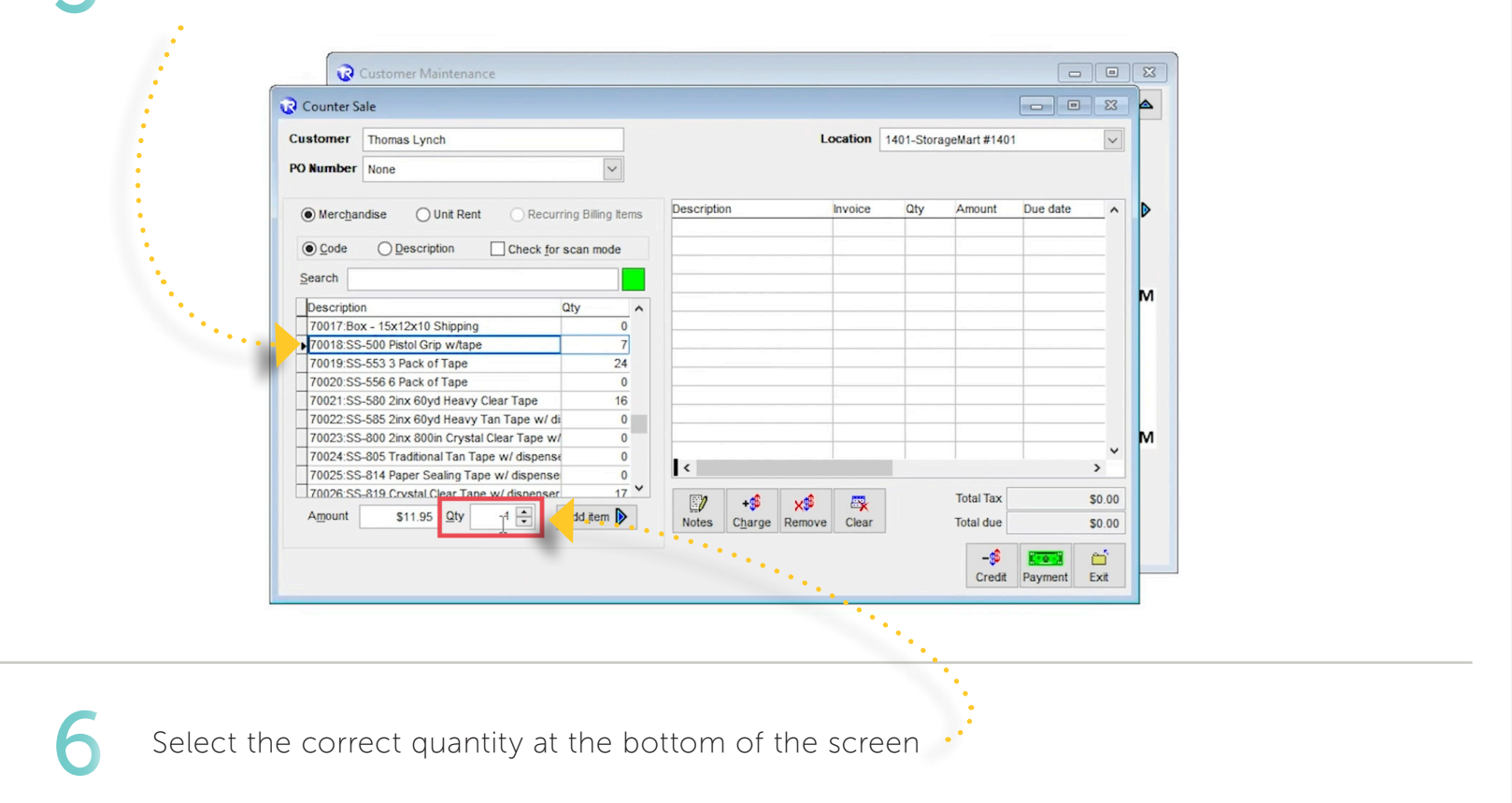

| press the <b>"A</b> | dd Item"                                                                                                    | Customer     | Thomas Lynch           |                   |               |             | L                | ocation | 1401-Store | ageMart #140 | 1           |
|---------------------|----------------------------------------------------------------------------------------------------|--------------|------------------------|-------------------|---------------|-------------|------------------|---------|------------|--------------|-------------|
|                     |                                                                                                    | PO Number    | None                   |                   | ~             |             |                  |         |            |              |             |
| button.             | 1.1                                                                                                    |              |                        |                   |               |             |                  |         |            |              |             |
|                     | •                                                                                                    | Mercha       | ndise O Unit Re        | ent O Recurring   | Billing Items | Description | 0 Distal Grip w/ | Invoice | Qty        | Amount       | Due date    |
|                     |                                                                                                    | <u>C</u> ode | Description            | Check for sc      | an mode       | 10010.55-50 |                  |         |            | 1 311.       | 15 6/1/2019 |
|                     | 1. Sec. 1. Sec. 1. Sec. 1. Sec. 1. Sec. 1. Sec. 1. Sec. 1. Sec. 1. Sec. 1. Sec. 1. Sec. 1. Sec. 1. Sec. 1. Sec. | Search       |                        |                   |               |             |                  |         |            |              |             |
|                     |                                                                                                    | Search       |                        |                   |               |             |                  |         |            |              |             |
|                     |                                                                                                    | Descriptio   | n                      | Qt                | ^             |             |                  | -       |            | -            |             |
|                     |                                                                                                    | 70017:B0     | x - 15x12x10 Shippin   | ig                | 0             | 7           |                  |         |            |              |             |
|                     |                                                                                                    | 70010.5      | 5-500 Pistol Grip Wita | pe                | 0             |             |                  |         |            |              |             |
|                     |                                                                                                    | 70019.5      | S-553 5 Pack of Tape   |                   | 24            |             |                  |         |            |              |             |
|                     |                                                                                                    | 70020:55     | 5-556 6 Pack of Tape   |                   | 0             |             |                  | -       |            |              |             |
|                     |                                                                                                    | 70021:SS     | S-580 2inx 60yd Heav   | y Clear Tape      | 16            |             |                  | -       |            | _            |             |
|                     |                                                                                                    | 70022:55     | S-585 2inx 60yd Heav   | y Tan Tape w/ di  | 0             |             |                  | -       |            |              | -           |
|                     |                                                                                                    | 70023:S      | -800 2inx 800in Crys   | tal Clear Tape w/ | 0             |             |                  | _       |            |              |             |
|                     |                                                                                                    | 70024:55     | -805 Traditional Tan   | Tape w/ dispense  | 0             |             |                  |         |            |              |             |
|                     |                                                                                                    | 70025:55     | -814 Paper Sealing T   | ape w/ dispense   | 0             | <           |                  |         |            |              |             |
|                     |                                                                                                    | 70026:55     | -819 Crystal Clear Ta  | ane w/ dispenser  | 17 ¥          |             |                  |         |            | Tatal Tax    |             |
|                     |                                                                                                    |              |                        |                   |               |             | +\$\$ ×\$\$      |         |            | lotal lax    |             |
|                     |                                                                                                    | Amount       | \$11.95 <u>Q</u> ty    |                   | ld item       | Notes Ct    | harge Remove     | Clear   |            | Total due    | S           |
|                     |                                                                                                    |              |                        |                   |               |             |                  |         |            |              | E-0-1       |
|                     |                                                                                                    |              |                        |                   |               |             |                  |         |            | Ci **        | Payment     |
|                     |                                                                                                    | 1            |                        |                   |               |             |                  |         |            |              |             |
|                     |                                                                                                    |              |                        |                   |               |             |                  |         |            |              |             |
|                     |                                                                                                    |              |                        |                   |               |             |                  |         |            |              |             |
|                     |                                                                                                    |              |                        |                   |               |             |                  |         |            |              |             |

#### Counter Sales (for an Existing Customer)

A box will appear to confirm that you wish to add the charges. Click "Yes".

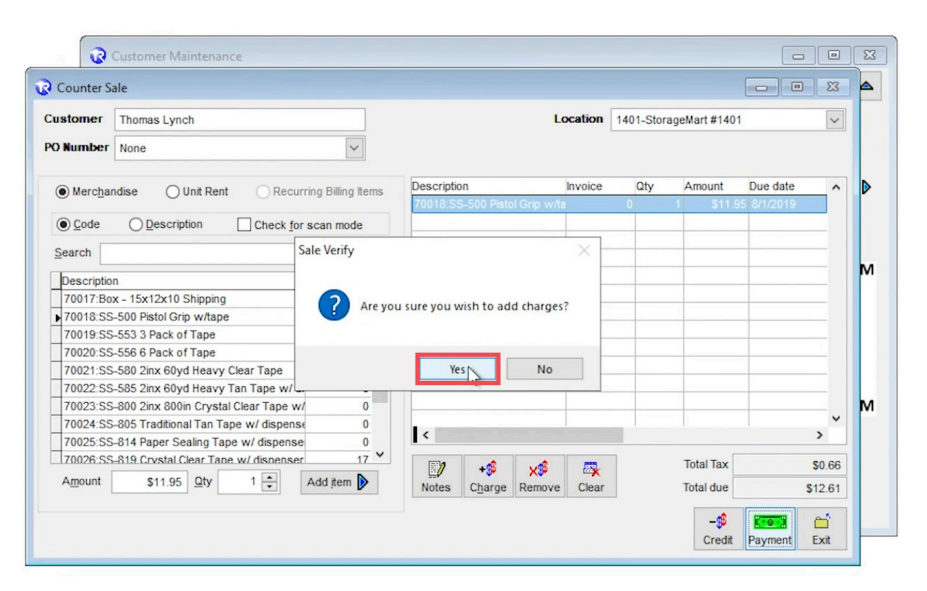

Click the **Payment Types** drop down menu and select the payment type.

For this example we have selected **CREDIT CARD**.

| ayment Types | Date     | Amount  |  |
|--------------|----------|---------|--|
| CASH         | 8/1/2019 | \$12.61 |  |
| CASH         | - 13     |         |  |
| CHECK        |          |         |  |
| CREDIT CARD  |          |         |  |
|              |          |         |  |

Next, select the correct card type. If the customer does not have a card on file, the customer will need to insert their card into the Pin Pad, and you will select **"Apply".** They can then remove their card.

> Then, click **"Yes"** on the pop up box to add the payment. Now complete the process on the Pin Pad, then select **"Exit",** followed by **"Yes"** on your screen, to complete the box.

| Payment Types                                                | Date                                             | Amount                | Credit C      | ard             |                      |   |
|--------------------------------------------------------------|--------------------------------------------------|-----------------------|---------------|-----------------|----------------------|---|
| CREDIT CARD                                                  | 8/1/2019                                         | \$12.6                | 1 DI - Disc   | cover           |                      | ~ |
| Add / Update Credit                                          | Card                                             |                       |               |                 |                      |   |
|                                                              |                                                  |                       |               |                 |                      |   |
| nter distribution of pays                                    | ment to charges in colum                         | Amount                | Tax           | Apply           | Due date             |   |
| nter distribution of pays<br>Des<br>70018:SS-500 Pistol Gri  | ment to charges in colum<br>cription<br>p w/tape | Amount \$11.95        | Tax<br>\$0.66 | Apply<br>\$0.00 | Due date<br>8/1/2019 | 1 |
| Inter distribution of payn<br>Des<br>70018:SS-500 Pistol Gri | ment to charges in colum<br>cription<br>p w/tape | Amount Amount \$11.95 | Tax<br>\$0.66 | Apply<br>\$0.00 | Due date<br>8/1/2019 | ' |

Email the receipt to the customer, unless otherwise requested. If the customer requests a printed receipt, print 1 copy of the receipt in the "**Print Receipt**" window. Click **"Exit"**, and you are done.

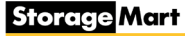

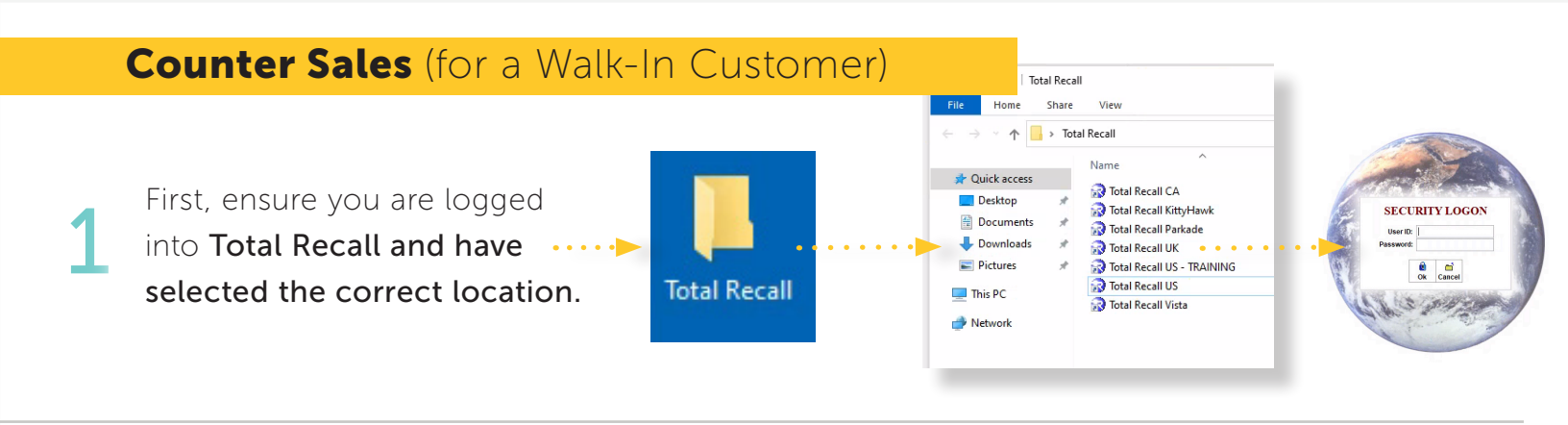

2 Then, using the search box labeled, "Customer Last Name/Company," type "Counter Sale". Ensure the box is checked next to the "Include past and waiting customers" Then, click "Find".

|                      | Unit             | Customer Last Name / Company                         | Query A |
|----------------------|------------------|------------------------------------------------------|---------|
| Customer Information | Current Assignme | ents Recurring Billing Audit Information Miscellaneo | us 🕨    |
| ustomer Address      |                  | Customer Phone                                       |         |
| Address:             |                  |                                                      |         |
| Address:             |                  |                                                      |         |
| City:                |                  | Customer References                                  | À       |
| State:               |                  |                                                      |         |
| Zip Code:            |                  | N N D D D Stora                                      | ge Mart |
| E-Mail               |                  | Account Class LIVE SYSTE                             | M       |
| 0                    |                  |                                                      |         |
|                      |                  |                                                      |         |

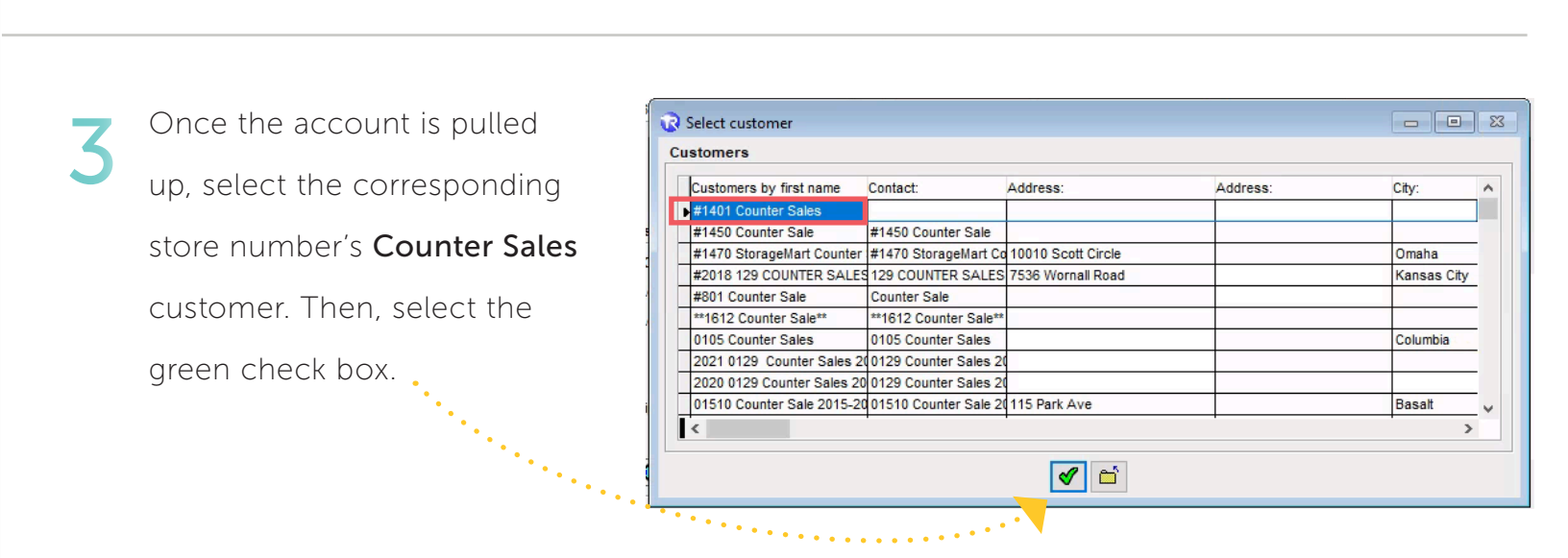

Once in the Counter Sale account, select the **"Sale"** button, at the bottom of the screen.

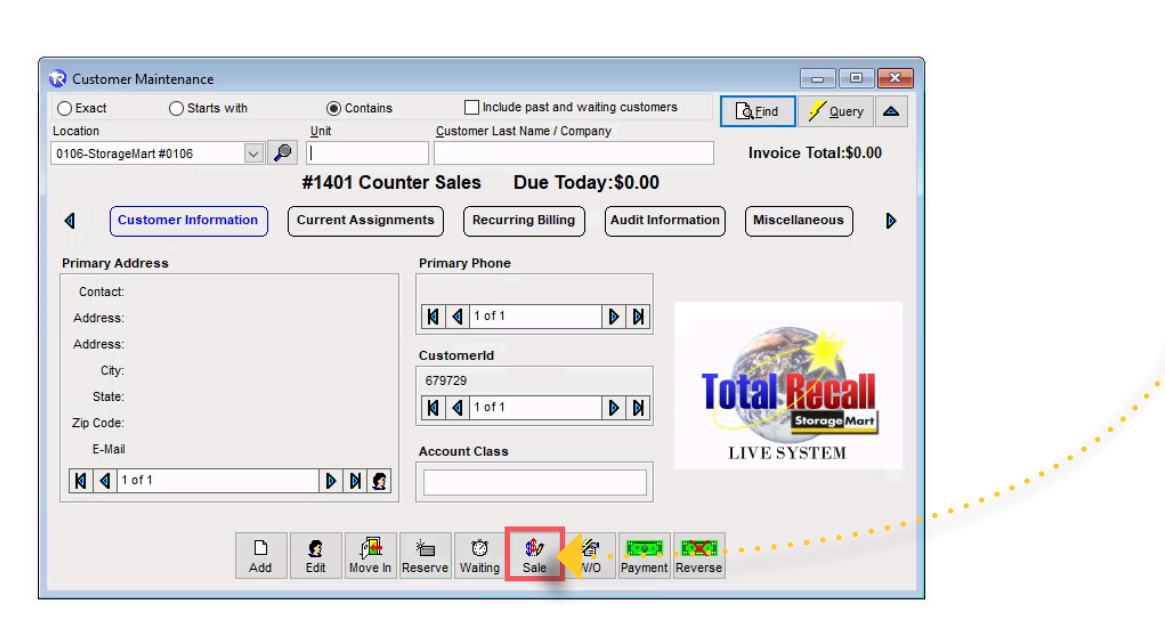

5

Now, select the bubble next to **Merchandise**, followed by the merchandise the customer is purchasing.

Then, select the item amount and click **"Add Item".** 

If there is a "0" in the "Qty" column, this item is not available to add.

| stomer           | #1401 Counter Sales         |                 |               |            |            | Lo         | cation                | 0106-Stor | ageMart #0106 | 3            |       |
|------------------|-----------------------------|-----------------|---------------|------------|------------|------------|-----------------------|-----------|---------------|--------------|-------|
| Number           | None                        |                 | ~             |            |            |            |                       |           |               |              |       |
| Merc <u>h</u> an | dise Unit Rent              | O Recurring E   | Billing Items | Descriptio | n          |            | Invoice               | Qty       | Amount        | Due date     |       |
| Code             |                             | Check for scar  | mode          | 40010:SS   | S-9015 Ful | I Safe Gua |                       | 0         | 2 \$11.9      | 8 12/15/2021 |       |
| earch            |                             | 0110011201 0001 |               |            |            |            |                       |           |               |              | _     |
|                  |                             |                 |               |            |            |            |                       |           |               |              |       |
| Description      |                             | Qty             | ^             |            |            |            |                       |           |               |              | _     |
| 40007:55-        | 546 Household Moving / Sto  | orage labe      | 0             |            |            |            |                       |           |               |              | _     |
| 40008:ZL-        | 98810 Garage Sale Labels    | 6/DX            | 0             |            |            |            |                       |           |               |              |       |
| 40010-55         | 0015 Full Safe Guard Mattre | ase Cover       | 46            |            |            |            |                       |           |               |              | _     |
| 10010.33-        |                             |                 | 40            |            |            |            |                       |           |               |              |       |
| 40012 Q\K        | Safe Guard Mattress Cove    | r               | 7             |            |            |            |                       |           |               |              |       |
| 40013:SS-        | 9040 Safe Guard Sofa Cov    | er              | 15            |            |            |            |                       |           |               |              |       |
| 40014:SS-        | 9050 Safe Guard Chair Cov   | ver             | 24            |            |            |            |                       |           |               |              |       |
| 40015:SS-        | 9060 Safe Guard Dust Cov    | er              | 29            | <          |            |            |                       |           |               |              | >     |
| 40031:SS-        | 310 Packing Peanuts         |                 | 0 ¥           |            |            |            |                       |           | Total Tax     |              | 50    |
| Amount           | \$5,99 Qt 1                 | Add             | item 🚺        |            | +**        | X          | Change and the second |           | Total due     |              |       |
| _                |                             | L. Kinning      |               | Notes      | Cnarge     | Remove     | Clear                 |           | Iotal due     |              | \$12. |
|                  |                             |                 |               |            |            |            |                       |           |               | P.0.0        | 2     |
|                  |                             |                 |               |            |            |            |                       |           | Credit        | Payment      | Exi   |
|                  |                             |                 |               |            |            |            |                       |           | oroun         | raymone      |       |

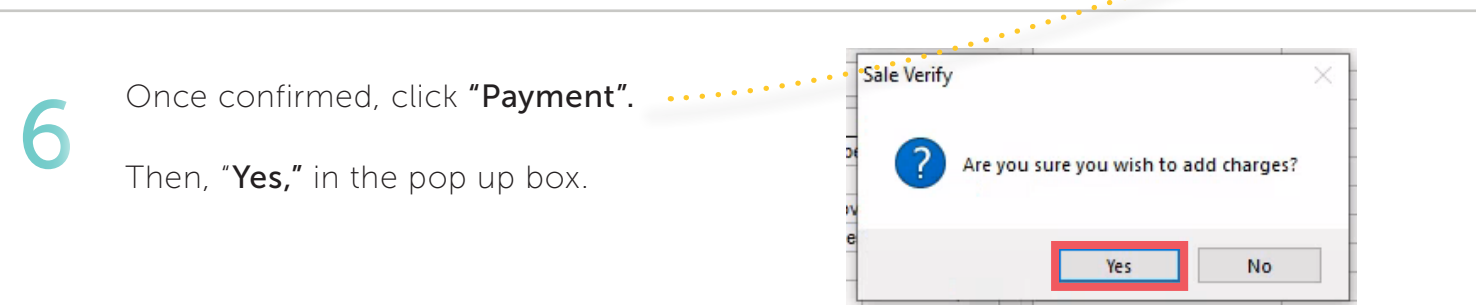

#### Counter Sales (for a Walk-In Customer)

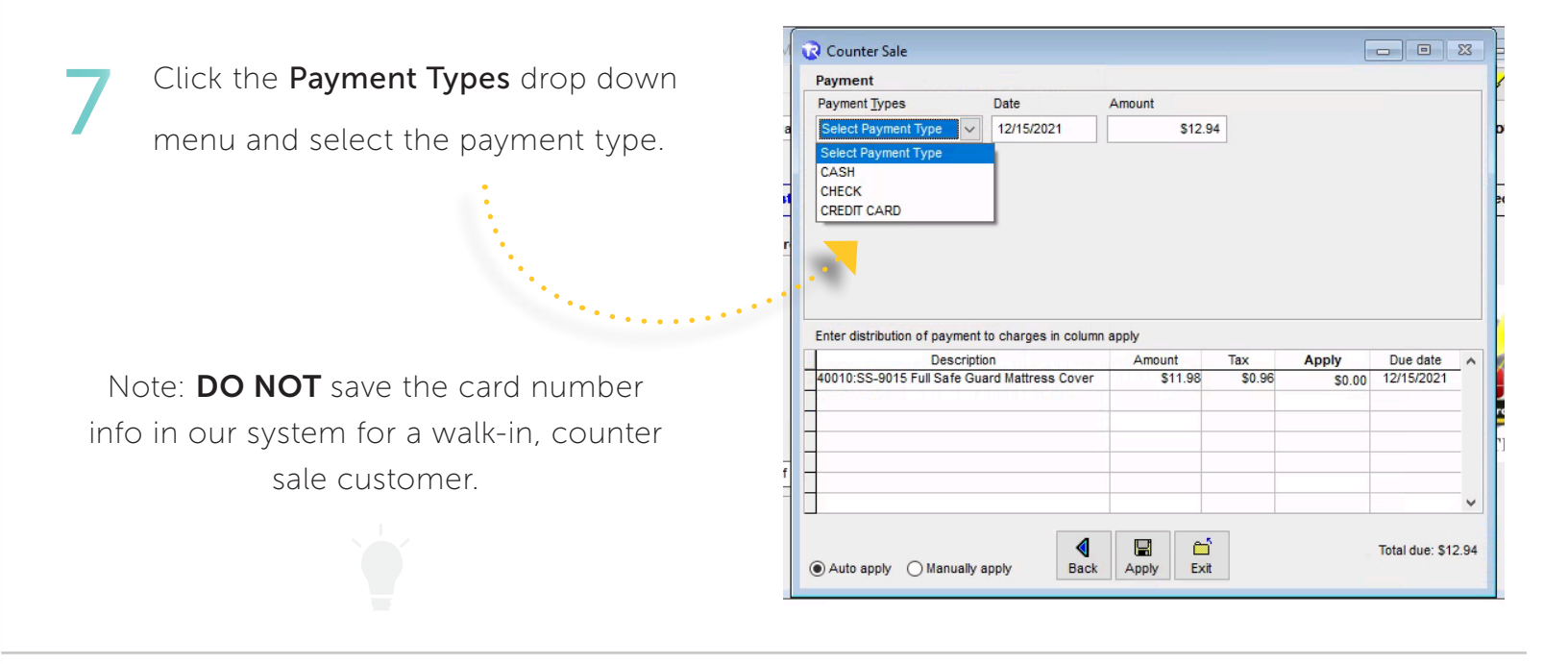

8

For this example, we will select **CREDIT CARD.** 

Select the correct card type, insert the card into the Pin Pad, and select "Apply".

| Chat           | Tuymont                    |                          |            |           |                                         |                   | 2 Query  |     |
|----------------|----------------------------|--------------------------|------------|-----------|-----------------------------------------|-------------------|----------|-----|
| Location       | Payment lypes              | Date                     | Amount     | Credit Ca | ard                                     |                   |          |     |
| 0106-StorageMa | CREDIT CARD                | 12/15/2021               | \$12.94    | Visa (x   | 000000000000000000000000000000000000000 | 507) ~            | ptal:\$0 | .00 |
|                | Token #                    |                          |            | Visa (xo  | 000000000000000                         | 507)              | ^        |     |
| $\cdot$ $-$    |                            |                          |            | Visa (x)  | 000000000000000000000000000000000000000 | 323)<br>880)      |          |     |
| Cust           |                            |                          |            | Visa (xo  | 000000000000000000000000000000000000000 | 282)              |          |     |
|                |                            |                          |            | Amex ()   | 000000000000000000000000000000000000000 | 1018)             |          |     |
| Primary Addr   |                            |                          |            | Visa (xo  | 00000000000000024                       | 431)              |          |     |
| Contact:       |                            |                          |            | Amex ()   | 000000000000000000000000000000000000000 | 1002)             | ~        |     |
| Address:       | Add / Undate Credit (      | ard                      |            |           |                                         | Debit Card        |          |     |
|                |                            |                          |            |           |                                         |                   | - 44     |     |
| Address.       | Enter distribution of payn | nent to charges in colun | in apply   |           |                                         |                   | _        |     |
| City:          | Desc                       | cription                 | Amount     | Tax       | Apply                                   | Due date          | ^        |     |
| State:         | 40010:SS-9015 Full Safe    | e Guard Mattress Cover   | \$11.98    | \$0.96    | \$0.00                                  | 12/15/2021        | Hid      |     |
| Zip Code:      |                            |                          |            |           |                                         |                   | rageMa   | Int |
| F.Mail         | -                          |                          |            |           |                                         |                   | TEM      | -   |
| C-mail         | -                          |                          |            |           |                                         |                   | EM       |     |
| 🚺 ┫ 1 of       | -                          |                          |            |           |                                         |                   |          |     |
| L              |                            |                          |            |           |                                         |                   | v        |     |
|                | <u> </u>                   |                          |            |           |                                         |                   |          |     |
|                |                            | <                        | R 6        |           |                                         | Total due: \$12.9 | 94       |     |
|                | Auto apply O Manu          | ally apply Back          | Apply Exit |           |                                         |                   |          |     |
|                | -                          |                          |            | _         |                                         |                   |          |     |

Then, click **"Yes"** on the pop up box to add the payment. Next, complete the process on the Pin Pad, then select **"Exit".** 

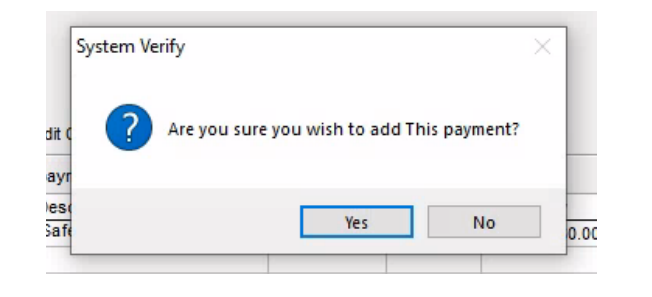

Now, select **"Yes**", on your screen, to complete the box.

Email the receipt to the customer, unless otherwise requested. If the customer requests a printed receipt, print 1 copy of the receipt in the "**Print Receipt**" window. Click **"Exit"**, and you are done.

#### Adding a Customer to the Vacate Queue

First, ensure you are logged into **Reports Center**.

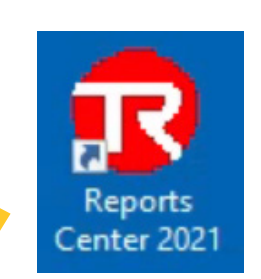

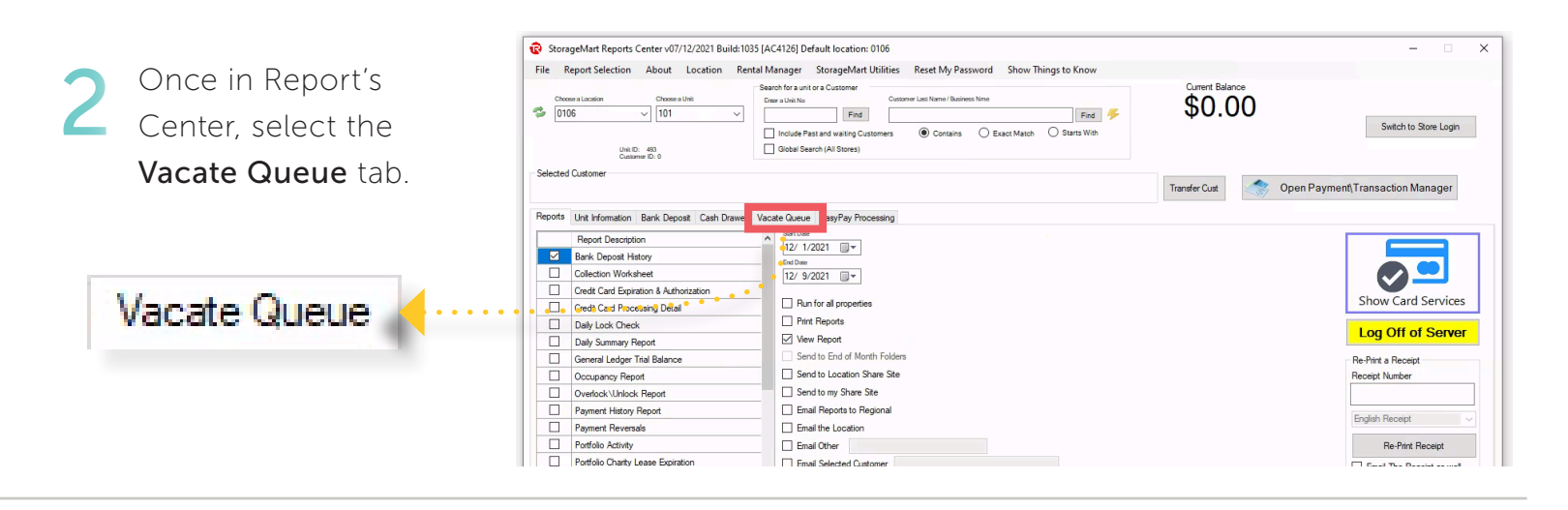

Click the "Update NTV" next to the customer you would like to add a vacate date to.

| Choose a Loo<br>0106                                                                                                    | Location Choose a Unit<br>Unit ID: 403<br>Castorne ID: 0                                                                                                    | Sea<br>Dr                                                    | ch for a unit or a Customer<br>ra Unit No Find Include Past and waiting Customers Global Search (Al Stores)                                        | SS Nme                                                                                                    | Find 🌾                                                                                             | 50.00        |                                                                                                    | Switch to Store                                                                                    | e Login | Update NTV |
|----------------------------------------------------------------------------------------------------|----------------------------------------------------------------------------------------------------|--------------------------------------------------------------|----------------------------------------------------------------------------------------------------|----------------------------------------------------------------------------------------------------|----------------------------------------------------------------------------------------------------|--------------|----------------------------------------------------------------------------------------------------|----------------------------------------------------------------------------------------------------|---------|------------|
| ected Cust                                                                                                    | stomer                                                                                                    |                                                              |                                                                                                    |                                                                                                    | Transfe                                                                                            | er Cust      | Open Payment                                                                                         | Transaction Mana                                                                                   | iger    |            |
| oorts Unit                                                                                                    | nit Information Bank Deposit Cash Dra                                                                                                    | wer Vac                                                      | ate Queue EasyPay Processing                                                                                                    |                                                                                                    |                                                                                                    |              |                                                                                                    |                                                                                                    |         |            |
|                                                                                                    |                                                                                                    |                                                              |                                                                                                    |                                                                                                    |                                                                                                    |              |                                                                                                    |                                                                                                    |         |            |
| ilter on Uni                                                                                                    | hit No Filter on Name                                                                                                    | Cle                                                          | ar Filters<br>Jy Filters                                                                                                    |                                                                                                    | Click on the "Edit                                                                                 | NTV" to upda | te the Notice To                                                                                     | Vacate<br>Print Vacate                                                                             |         |            |
| ilter on Uni                                                                                                    | hit No Filter on Name Description                                                                                                    | Cle<br>Apr<br>Late                                           | ar Filters<br>ly Filters<br>Name                                                                                                    | Phone                                                                                                    | Click on the "Edit                                                                                 | NTV" to upda | te the Notice To                                                                                     | Vacate<br>Print Vacate                                                                             |         | -          |
| liter on Uni<br>Unit No [                                                                                                    | hit No Filter on Name Description Gx6 Self Storage Entry Level                                                                                                    | Cle<br>Apr<br>Late<br>0                                      | ar Filters<br>Ny Filters<br>Name<br>Coy, Vickie                                                                                                    | Phone (573)474-5839                                                                                                    | Very Click on the "Edit<br>Vacate Date                                                             | NTV" to upda | te the Notice To                                                                                     | Print Vacate                                                                                       |         | <u> </u>   |
| liter on Uni<br>Unit No E<br>102 Gi<br>103 Gi                                                                                                    | hit No Filter on Name Description Gr6 Self Storage Entry Level Gr6 Self Storage Entry Level                                                                                                    | Cle<br>App<br>Late<br>0<br>0                                 | r Fiters<br>Name<br>Coy, Vickie<br>Logan, Janet                                                                                                    | Phone<br>(573)474-5839<br>(573)268-5074                                                                                      | Click on the "Edit Vacate Date Concernence of Date                                                 | NTV" to upda | te the Notice To                                                                                     | Vacate<br>Print Vacate                                                                             |         | <b></b>    |
| itter on Uni<br>Unit No I<br>102 Gi<br>103 Gi<br>104 Gi                                                                                                    | hit No Filter on Name Description Gr6 Self Storage Entry Level Gr6 Self Storage Entry Level Gr6 Self Storage Entry Level                                                                                                    | Cle<br>App<br>Late<br>0<br>0<br>8                            | kr Fiters<br>kyr Fiters<br>Coy, Vickie<br>Logan, Janet<br>Dalyr Preston, Anaya                                                                     | Phone<br>(573)474-5839<br>(573)268-5074<br>(573)823-7733                                                                     | Click on the "Edit Vacate Date Click on the "Edit Uscate Date Uscate Date Tuesday,November 30 2021 | Days Out     | te the Notice To                                                                                     | Vacate<br>Print Vacate                                                                             |         |            |
| ilter on Uni<br>Unit No I<br>102 Gi<br>103 Gi<br>104 Gi<br>105 Gi                                                                                                    | hit No Filer on Name Description Ge6 Sef Storage Entry Level Ge6 Sef Storage Entry Level Ge6 Sef Storage Entry Level Ge6 Sef Storage Entry Level                                                                                                    | Cle<br>App<br>Late<br>0<br>0<br>8<br>0                       | ir Filters<br>Varies<br>Name<br>Coy, Vickie<br>Logan, Junkt<br>Dally-Preston, Anaya<br>Parkovicht, Joseth                                          | Phone<br>(573)474-5839<br>(573)268-5074<br>(573)823-7733<br>(910)320-1867                                                    | Click on the "Edit<br>Vacate Date<br>Tuesday.November 30 2021                                      | NTV" to upda | Undate NTY<br>Undate NTY<br>Undate NTY<br>Undate NTY<br>Undate NTY                                   | Vacate<br>Print Vacate                                                                             |         | 1          |
| ilter on Uni<br>Unit No I<br>102 G<br>103 G<br>104 G<br>105 G<br>106 G                                                                                                    | hit No Filer on Name Description Gr6 Sef Storage Entry Level Gr6 Sef Storage Entry Level Gr6 Sef Storage Entry Level Gr6 Sef Storage Entry Level Gr6 Sef Storage Entry Level Gr6 Sef Storage Entry Level                                                                                                    | Cle<br>Apr<br>Late<br>0<br>0<br>8<br>0<br>0                  | Ir Filters Varie Coy, Vickie Coy, Vickie Dayl-Pretro, Anyya Parkorch, Josefn Oddam, Kan                                                            | Phone<br>(573)474-5839<br>(573)268-5074<br>(573)823-7733<br>(910)320-1867<br>(573)303-7267                                   | Click on the "Edit Vacate Date Tuesday, November 30 2021                                           | NTV" to upda | Le the Notice To                                                                                     | Vacate<br>Print Vacate                                                                             |         |            |
| Aiter on Uni           Unit No           102         6           103         6           104         6           105         6           106         6           107         6 | ht No Fiter on Name Description Gef Sert Strange Ertry Level Gef Sert Strange Ertry Level Gef Sert Strange Ertry Level Gef Sert Strange Ertry Level Gef Sert Strange Ertry Level Gef Sert Strange Ertry Level Gef Sert Strange Ertry Level Gef Sert Strange Ertry Level Gef Sert Strange Ertry Level Gef Sert Strange Ertry Level Gef Sert Strange Ertry Level Gef Sert Strange Ertry Level Gef Sert Strange Ertry Level   | Cle Apr<br>Apr<br>0<br>0<br>8<br>0<br>0<br>0<br>0            | r Filters<br>Vertilise<br>Coy, Vickie<br>Logan, Janet<br>Dayh-Preston, Anya<br>Parlorich, Josefh<br>Jodan, Kan<br>Hayes, Sakdora                   | Phone<br>(573)474-5839<br>(573)268-5074<br>(573)823-7733<br>(910)320-1867<br>(573)303-7267<br>(573)219-7556                  | Click on the "Edit<br>Vacate Date<br>Tuesday November 30 2021                                      | NTV" to upda | Le the Notice To<br>Undate NTY<br>Undate NTY<br>Undate NTY<br>Undate NTY<br>Undate NTY<br>Undate NTY | Vacate<br>Print Vacate                                                                             |         |            |
| ilter on Uni<br>Unit No I<br>102 6<br>103 6<br>104 6<br>105 6<br>106 6<br>107 6<br>108 6                                                                                       | ht No Piter on Name Description Grid Set Storage Ertry Level Grid Set Storage Ertry Level Grid Set Storage Try Level Grid Set Storage Ertry Level Grid Set Storage Ertry Level Grid Set Storage Ertry Level Grid Set Storage Ertry Level Grid Set Storage Ertry Level Grid Set Storage Ertry Level Grid Set Storage Ertry Level Grid Set Storage Ertry Level Grid Set Storage Ertry Level Grid Set Set Storage Ertry Level | Cle App<br>Late<br>0<br>0<br>8<br>0<br>0<br>0<br>0<br>0<br>0 | ir Filters<br>Varie<br>Coy, Vokie<br>Logan, Janet<br>Daly-Freiton, Anaya<br>Parkoloch, Josefh<br>Josfan, Kin<br>Hayes, Sadocha<br>Ocaserben, Volar | Phone<br>(573)474-5839<br>(573)268-5074<br>(573)823-7733<br>(910)320-1867<br>(573)303-7267<br>(573)219-7556<br>(660)233-3448 | Click on the "Edit<br>Vacate Date<br>Tuesday, November 30 2021                                     | NTV" to upda | Le the Notice To                                                                                     | Vacate Print Vacate  acate acate acate acate acate acate acate acate acate acate acate acate acate |         |            |

A window will pop up for selecting the specific move out date. Then, click, **"Update Vacate Queue".** In the pop up window, select **"Yes"** to complete the process.

|                                                         | 🖷 Update Notice To Vacate                                                                                                    | × lit NT | ITV" to | 🖳 Update Notice To Vacate                                                                                                    |              |
|---------------------------------------------------------|----------------------------------------------------------------------------------------------------|----------|---------|----------------------------------------------------------------------------------------------------|--------------|
| kie<br>anet<br>eston, An<br>h, Joseth<br>Ken            | Unit No<br>Customer Name<br>Jordan, Ken<br>Vacating Date<br>Thursday ,December 09 2021                                                                                                    |          | Days O  | Unit No 106 Custom StorageMart Reports Center v07/12/2021 Build:1035 Update this Customers Notice to Vacate? Update this Customers Notice to Vacate? |              |
| Sadedra<br>hbein, Vict<br>Amber<br>Harold<br>blatt, Rob | Remove Vacate Notice Cancel and Return to Vacate Queue Update Vacate Queue Concel and Return to Vacate Queue Concel and Return to Vacate Queue Concel and Return to Concel and Return to Concel and Re |          |         | Remove vacate Update v<br>Notice Cancel and Return to Quet<br>Vacate Queue                                                                           | racate<br>Je |

30 / Processes Guide

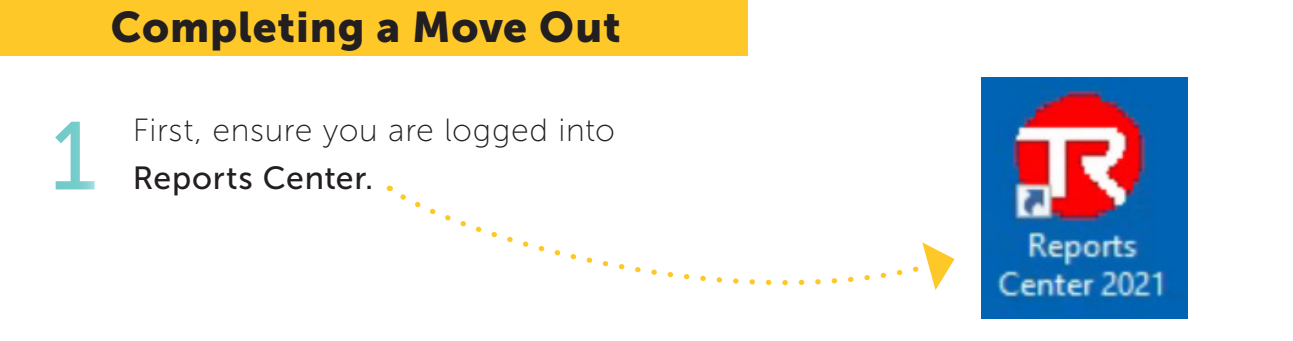

Then, ensure that your location in the top left corner of the screen in correct.

| StorageMart Reports Center v07/12/2021 Build:1035 [,     File Report Selection About Location Rental                                                                                                    | AC4126] Default location: 0106<br>Manager StorageMart Utilities Reset My Password Show Things to Know                                                                                                    |                           | X                                                                                                    |
|----------------------------------------------------------------------------------------------------|----------------------------------------------------------------------------------------------------|---------------------------|----------------------------------------------------------------------------------------------------|
| Choose a Lacation Choose a Unit. □                                                                                                    | Search of & Garlow Customer Lett Name / Business Nime                                                                                                    | Current Balance<br>\$0.00 | Switch to Store Login                                                                                                    |
| Selected Customer<br>Word, Tarita                                                                                                    |                                                                                                    | Transfer Cust Open F      | Payment\Transaction Manager                                                                                                    |
| Preports Unit Information Customer Information Report Description Bank Deposit History Collection Worksheet Credit Card Expiration & Authorization Credit Card Expiration & Authorization Credit Card Processing Detail Daily Lock Check Daily Summary Report General Ledger Trial Balance Occupancy Report Overlock Unlock Report Payment History Report Payment History Report Payment History Report Portfolio Chartly Lease Expiration Portfolio Chartly Lease Expiration Portfolio Chartly Lease Expiration Portfolio Cardity Lease Expiration Portfolio Expanded Occupancy - TKG Portfolio Expanded Occupancy - TKG Canada Portfolio Expanded Occupancy - TKG III Portfolio GL Payable Check Portfolio GL Payable Check Portfolio Lease Expiration | Vackt Info Customer Misc Bank Deposit Cash Drawer Vacate Queue EasyPay Processing         Start.Dae         Start.Dae         Text Dae         Text Date         Text Date         Text Date         Text Date         Text Date         Text Date         Text Date         Text Date         Text Date         Text Date         Print Reports         Vew Report         Send to End of Month Folders         Send to Location Share Site         Brail Other         Email Reports to Regional         Email Reports to Regional         Brail Other         House Accrobat (PDF)         Customer Mail Merge         Overlide customer notes popup |                           | Image: Construction of the construction of the construc |

3

Once the account is pulled up, select the **"Vacate Queue"** tab.

|                                                                            |            |                                                                                                    |                 |                           | <u>.</u>       |                |                        |                  |   |
|----------------------------------------------------------------------------|------------|----------------------------------------------------------------------------------------------------|-----------------|---------------------------|----------------|----------------|------------------------|------------------|---|
| StorageMart Reports Center v07/12/2021 Building                            | ld:1035 [A | C4126] Default location: 0106                                                                                                    |                 |                           | · ·            |                |                        | - 0              | × |
| File Report Selection About Location                                       | Rental N   | Nanager StorageMart Utilities Reset My Pas                                                                                                    | sword Show Thi  | ings to Know              |                |                |                        |                  |   |
| Choose a Location Choose a Unit<br>(119) Unit Dr. 707<br>Cestore (2) 97539 | Sec<br>Er  | Arch for a unit or a Customer<br>eer a Unit No<br>Find Find Customer Last Name / Busine<br>include Past and waiting Customers  Contains<br>Global Search (All Stores) | ss Nme          | Find 🗲                    | ent Balance    |                | Switc                  | h to Store Login |   |
| Selected Customer                                                          |            |                                                                                                    |                 |                           | •              |                |                        |                  |   |
| Word, Tarita                                                               |            |                                                                                                    |                 | Transfer                  | Cust           | Open Payment\1 | Fransactio             | n Manager        |   |
| Reports Unit Information Customer Information (                            | Customer A | udit Info Customer Misc Bank Deposit Cash Draw                                                                                                    | ve Vacate Queue | Pay Processing            |                |                |                        |                  |   |
| Filter on Unit No Filter on Name                                           | Cle        | par Filters<br>ply Filters                                                                                                    | ->              | Click on the "Edit N      | ITV" to update | the Notice To  | Vacate<br>Print Vacate | :                |   |
| Unit No Description                                                        | Late       | Name                                                                                                    | Phone           | Vacate Date               | Days Out       |                |                        | ^                |   |
| 102 6x6 Self Storage Entry Level                                           | 0          | Coy, Vickie                                                                                                    | (573)474-5839   |                           |                | Update NTV     | <u>Vacate</u>          |                  |   |
| 103 6x6 Self Storage Entry Level                                           | 0          | Logan, Janet                                                                                                    | (573)268-5074   | Monday,January 01 0001    | 0              | Update NTV     | Vacate                 |                  |   |
| 104 6x6 Self Storage Entry Level                                           | 7          | Daily-Preston, Anaya                                                                                                    | (573)823-7733   | Tuesday, November 30 2021 | -8             | Update NTV     | Vacate                 |                  |   |

÷.,

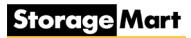

In the Vacate Queue, find the unit number you are vacating.

| Choose a Location Choose a Unit<br>0106 V 119<br>Unit D: 787<br>Customer ID: 997529 | > Se<br>[<br>[<br>[      | arch for a unit or a Customer<br>rer a Unit No Customer Last Nar<br>Find | ne / Business Nme<br>ontains O Exact Match | Find #                   | 60.00         |                | Switch t                 | o Store Login    |           |
|-------------------------------------------------------------------------------------|--------------------------|--------------------------------------------------------------------------|--------------------------------------------|--------------------------|---------------|----------------|--------------------------|------------------|-----------|
| ord Tarita                                                                          |                          |                                                                          |                                            | Transfe                  | er Cust       | Open Payment   | Transaction              | Manager          |           |
| ora, Fanta                                                                          | Customer                 | unde Lafe Constanting Mana David Davide Co                               | Vacate Queue                               | For One Deservice        |               |                |                          |                  |           |
| ter on Unit No Filter on Name                                                       | Clastomer A<br>Cla<br>Ap | udat intro Customer Misc Bank Deposit Ca<br>ear Filters<br>uply Filters  |                                            | Click on the "Edit       | NTV" to updat | e the Notice T | o Vacate<br>Print Vacate |                  |           |
| nit No lescription                                                                  | Late                     | Name                                                                     | Phone                                      | Vacate Date              | Days Out      |                |                          | ^                |           |
| 102 6 Self Storage Entry Level                                                      | 0                        | Coy, Vickie                                                              | (573)474-5839                              |                          |               | Update NTV     | Vacate                   |                  |           |
| 103 6 5 Self Storage Entry Level                                                    | 0                        | Logan, Janet                                                             | (573)268-5074                              | Monilaysiansay 01 0001   | 0             | Update NTV     | Vacate                   |                  |           |
| 104 6 6 Self Storage Entry Level                                                    | 7                        | Daily-Preston, Anaya                                                     | (573)823-7733                              | Tuesday,November 30 2021 | -8            | Update NTV     | Vacate                   |                  |           |
| 105 6 Self Storage Entry Level                                                      | 0                        | Pavlovich, Joseth                                                        | (910)320-1867                              | Nondevidendery 01 0001   | ė             | Update NTV     | Vacate                   |                  | Vacata    |
| 106 6 Self Storage Entry Level                                                      | 0                        | Jordan, Ken                                                              | (573)303-7267                              |                          |               | Update NTV     | Vacate                   |                  | vacate    |
| 107 6 Self Storage Entry Level                                                      | 0                        | Hayes, Sadedra                                                           | (573)219-7556                              | Nonlavianiav 01 0001     | U             | Update NTV     | Vacate                   |                  |           |
| 108 6 Self Storage Entry Level                                                      | 0                        | Ochsenbein, Victor                                                       | (660)233-3448                              |                          |               | Update NTV     | Vacate                   | <b>-</b> • • • • |           |
| 109 6 Self Storage Entry Level                                                      | 0                        | Splitter, Amber                                                          | (573)268-6919                              | Monday/January (1) (00)1 | 0             | Update NTV     | Vacate                   |                  |           |
| 110 6 Self Storage Entry Level                                                      | 7                        | Cross, Harold                                                            | (573)356-5679                              |                          |               | Update NTV     | Vacate                   |                  | <b>1</b>  |
| 111 6 Self Storage Entry Level                                                      | 0                        | Hopfenblatt, Roberto                                                     | (573)999-0710                              | Monday January 01 0001   | 0             | Update NTV     | Vacate                   |                  | · · · ·   |
| 112 6 Self Storage Entry Level                                                      | 0                        | Lane, Elizabeth c.                                                       | (541)237-4393                              |                          |               | Update NTV     | Vacate                   |                  | · · · ·   |
| 114 6 Self Storage Entry Level                                                      | 0                        | Jordan, Ken                                                              | (573)303-7267                              | -Nondey-Jendary (1) 0001 |               | Update NTV     | Vacate                   |                  | •         |
| 115 6 Self Storage Entry Level                                                      | 7                        | Williams, Kehven                                                         | (618)977-2788                              |                          |               | Update NTV     | Vacate                   |                  | · · · · · |
| 116 6 Self Storage Entry Level                                                      | 0                        | Jefferson, Lynette                                                       | (573)356-7707                              | Monday January 61 6001   | 0             | Update NTV     | Vacate                   |                  |           |
| 117 6 Self Storage Entry Level                                                      | 0                        | Winston, Sharon                                                          | (573)424-3288                              |                          |               | Update NTV     | Vacate                   |                  |           |
| 120 6 Self Storage Entry Level                                                      | 0                        | Dey, Kimbertyn                                                           | (573)554-0456                              | Nonday/January/01-0001   | 0             | Update NTV     | Vacate                   |                  |           |
| 121 6 Self Storage Entry Level                                                      | 0                        | Ward Ciencia                                                             | (314)679-0153                              |                          |               | Undate NTV     | Vacate                   |                  |           |
|                                                                                     |                          |                                                                          |                                            |                          |               |                |                          |                  | ;<br>;    |

5

Δ

A window will appear with the customer and unit information.

| 🖳 frmVacateCo               | ustomerUnit | enneklask Dennete Canton (17/13/3031 D. Held 1035 (AC4136) Defenik Janetian (106 |                 |                | ×          | Make sure to select   |
|-----------------------------|-------------|----------------------------------------------------------------------------------|-----------------|----------------|------------|-----------------------|
| Account Details<br>Customer | Cov.Vicki   | Select the type of move-out                                                      |                 |                |            | • the correct type of |
| Unit No                     | 102         | Regular Move-Out                                                                 |                 |                | ••••       | move out              |
| Rent Due                    | \$0.00      | O Delinquent Settlement Move-Out                                                 |                 |                |            |                       |
| Value Coverage              | Due \$0.00  | Auction\Collections Move-Out                                                     |                 |                |            |                       |
| Fees Due                    | \$0.00      |                                                                                  |                 |                | ra         |                       |
| Other Due                   | \$0.00      | Add Customer Notes                                                               |                 |                |            |                       |
| Total Charges D             | S0.00       |                                                                                  |                 |                |            |                       |
| Des Data Dast               | 0.00        |                                                                                  |                 | Vacate         | Jnit 🦊 🕴   | * * * .               |
|                             |             | Note: If the customer is due a ref                                               | und, do that be | fore you vacat | e the unit |                       |
| Receipt #                   | Create Date | Description                                                                      | Amount          | Unsettled      | Due Date   |                       |
| 33003488                    | 12/7/2021   | Rent for unit: 102 (Jan 2022)                                                    | \$105.99        | \$105.99       | 1/1/2022   |                       |
| 33003488                    | 12/7/2021   | Value Coverage Plan for Unit 102 (Jan 2022)                                      | \$14.97         | \$14.97        | 1/1/2022   | From here, select the |
| 0                           | 9/13/2021   | RI Notice(\$105.99) for Unit#:102 sent to coyjv@socket.net                       | \$0.00          | \$0.00         |            |                       |
| 31350716                    | 7/10/2021   | 99043: Service Fee Credit                                                        | \$35.00         | \$0.00         |            | "vacate unit" button. |
| 31350714                    | 7/10/2021   | 99042: Late Fees Receivable Credit                                               | \$12.00         | \$0.00         |            |                       |
| 31350701                    | 7/10/2021   | CHECK 1373                                                                       | \$629.76        | \$0.00         |            |                       |
| 31350701                    | 7/10/2021   | Rent for unit: 102 (Dec 2021)                                                    | \$89.99         | \$0.00         | 12/1/2021  |                       |
| 31350701                    | 7/10/2021   | Value Coverage for unit: 102 (Dec 2021)                                          | \$14.97         | \$0.00         | 12/1/2021  |                       |

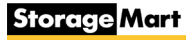

Select OK, when the pop up box appears on your screen.

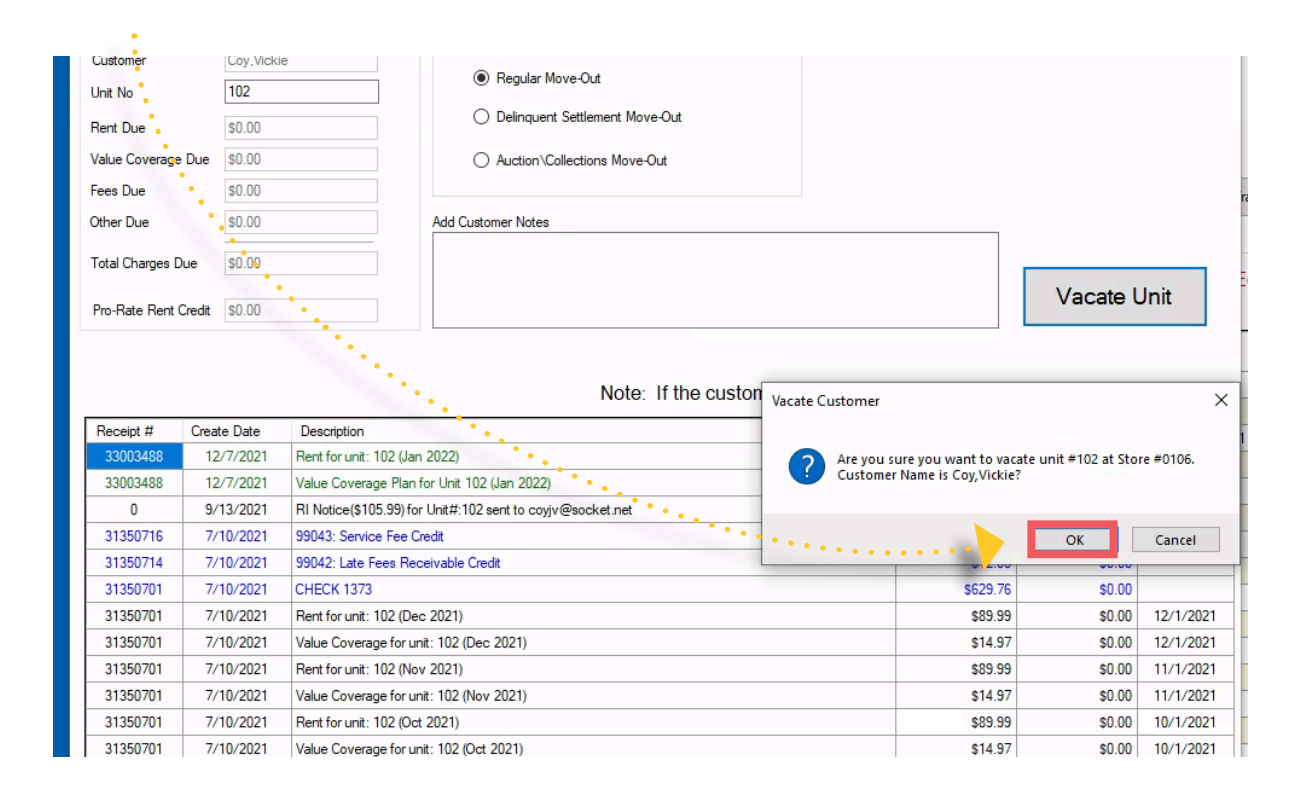

8

Select "OK", again, on the next screen.

| port           | *                                                 | H 1                                                                     | /2 🎢 🔍 •                                                                                                    | Email Addr                                                           | Add My Email                       | kyle teter@s                  | lorage-mart.cor | m]                   | Email                        | Report<br>ide Store                                                             |  |
|----------------|---------------------------------------------------|-------------------------------------------------------------------------|----------------------------------------------------------------------------------------------------|----------------------------------------------------------------------|------------------------------------|-------------------------------|-----------------|----------------------|------------------------------|---------------------------------------------------------------------------------|--|
|                | Ste                                               | orage                                                                   | e <mark>Mart</mark> T                                                                                                    | enant Audit H                                                        | istory                             | 0                             |                 | Ν                    | fonday, S                    | eptember 30, 2019<br>3:05 pm                                                    |  |
|                | Storage<br>1506 W<br>Columb<br>Phn: (51<br>10153@ | Mart #0153<br>Worley St<br>ia, MO 65203<br>73)445-8423<br>Istorage-mart | Kyle Teter (Emp<br>3705 Forum Biv-<br>Columbia, MO<br>Phr. (5773823-9;<br>com Ernail kteter02@                                              | loyee)<br>d APT 509<br>55203-1683<br>277<br>ggmail com               |                                    |                               |                 |                      |                              | Currently Due:                                                                  |  |
| R              | eceipt #                                          | Created On                                                              | Description                                                                                                    | Amount                                                               | Unsetteled                         | Balance                       | Due Date        | UnitNo               | Location                     | Manager                                                                         |  |
| 23<br>23<br>23 | 619408<br>491454                                  | 9/30/19<br>9/30/19<br>9/10/19<br>9/8/19                                 | Vacate Unit 2721 - Regular Move-Out<br>Rent for unit: 2721 (Deleted)<br>Oct 2019 Invoice Emailed: kteter02@gmail.com<br>Rent for unit: 2721 | \$1.00                                                               |                                    | \$1.00                        |                 | 2721 2721 - 2721     | 0153<br>0153<br>0153<br>0153 | KT2574<br>Auto Process-Oct-2019<br>SmartEMail/SMSICall<br>Auto Process-Oct-2019 |  |
| 23             | 310641<br>189898                                  | 9/1/19<br>8/13/19<br>8/7/19                                             | CREDIT CARD: MC - MASTERCARD x<br>Sep 2019 Invoice Emailed: ktetr02@c<br>Gate Info Updated - Unit#2721 setto 9                              | er                                                                   |                                    | ×                             |                 | 2721                 | 0153<br>0153<br>0153         | EasyPay Processor-ME<br>SmartEMail/SMS\Call<br>KT2574                           |  |
| 23<br>23<br>23 | 189871<br>180395<br>092840                        | 8/7/19<br>8/7/19<br>8/2/19                                              | Gate Info Updated - Unit#2721 setto 2<br>Rent for unit: 2721<br>Gate Info Updated - Unit#2721 setto 9<br>shou                               | #2721 at Store #0153 should be<br>Id see the Vacate notice in the le | racated now. 1<br>dger but it is a | You<br>Ihways a               | 9/1/19          | 2721<br>2721<br>2721 | 0153<br>0153<br>0153         | KT2674<br>Auto Process-Sep-2019<br>KT2674                                       |  |
| 23             | 090681                                            | 8/2/19<br>8/1/19<br>7/10/19                                             | Gate into Updated - Unit #2/21 Setto 1 good<br>CREDIT CARD: MC - MASTERCARD x<br>Aug 2019 Invoice Emailed: kteter02@g                       | I idea to check and make sure it i                                   | vacated withou                     | it issue.                     | 8/1/10          | 2721                 | 0153 0153 0153               | K12574<br>EasyPay Processor-Mt<br>SmartEMail/SMS/Call                           |  |
| 22             | 701648                                            | 7/1/19<br>6/11/19                                                       | CREDIT CARD: MC - MASTERCARD x:<br>Jul 2019 Invoice Emailed: kteter02@gn                                                                    | \$1.00                                                               | 3                                  | OK                            | 7/1/10          | 2721                 | 0153                         | EasyPay Processor-Mt<br>SmartEMail/SMS/Call                                     |  |
| 22             | 389628                                            | 6/1/19<br>5/10/19                                                       | CREDIT CARD: MC - MASTERCARD xxxxxxxxxxxxxxxxxxxxxxxxxxxxxxxxxxxx                                                                           | (\$1.00)                                                             |                                    | \$1.00<br>\$1.00              | 6/1/19          | 2721                 | 0153<br>0153                 | EasyPay Processor-ME<br>SmartEMail/ISMS\Call<br>Auto Process-Jup.2019           |  |
| 22<br>21<br>21 | 078521<br>904069<br>777058                        | 5/1/19<br>4/7/19<br>4/1/19                                              | CREDIT CARD: MC - MASTERCARD xxxxxxxxxxxxxxxxxxxxxxxxxxxxxxxxxxxx                                                                           | (\$1.00)<br>\$1.00<br>(\$1.00)                                       |                                    | \$1.00                        | 5/1/19          | 2721                 | 0153<br>0153<br>0153         | EasyPay Processor-Mt<br>Auto Process-May-2019<br>EasyPay Processor-Mt           |  |
| 21             | 545730                                            | 3/12/19<br>3/8/19<br>3/6/19                                             | Apr 2019 Invoice Emailed: kteter02@gmail.com<br>Rent for unit: 2721<br>RIN: Checked In Unit#2721                                            | \$1.00                                                               |                                    | \$1.00<br>\$1.00              | 4/1/19          | -<br>2721<br>2721    | 0153<br>0153<br>0153         | SmartEMail\SMS\Call<br>Auto Process-Apr-2019<br>DV9743                          |  |
| 21<br>21<br>21 | 457004<br>456997<br>456997                        | 3/5/19<br>3/5/19<br>3/5/19                                              | SMS Contact Card sent customer at (573)823-9277<br>CREDIT CARD: MasterCard xxxxxxxxxxxxxxxxxx<br>20012: SS-970 Disc Padlock                 | (\$43.11)<br>\$15.11                                                 |                                    | \$43.11                       | 3/5/19          | -                    | 0153<br>0153<br>0153         | DV9743<br>DV9743<br>DV9743                                                      |  |
| 21             | 456989                                            | 3/5/19<br>3/5/19<br>3/5/19                                              | 99031: Satisfaction Guarantee - Customer Service Issue<br>Rent-It-Now ZERO: Unit#2721 [Standard]<br>99032: 50% Off Rental Special (Mar 05)  | (\$40.11)<br>(\$43.11)                                               |                                    | \$28.00<br>\$68.11<br>\$68.11 |                 | 2721                 | 0153<br>0153<br>0153         | DV9743<br>DV9743<br>DV9743                                                      |  |
| 21             | 456975<br>456975                                  | 3/5/19<br>3/5/19                                                        | Pro-rate Rent for 4 days - unit 2721 (Mar 01 to Mar 04)<br>99014:Administration Fee                                                         | (\$12.77)<br>\$25.00                                                 |                                    | \$111.22<br>\$123.99          | 3/5/19          | 2721                 | 0153 0153                    | DV9743<br>DV9743<br>DV9743                                                      |  |

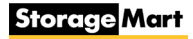

| F                       | inal Daily Site Walk                                                                                                    |   |
|-------------------------|----------------------------------------------------------------------------------------------------|---|
| 1                       | Check on the cleanliness of the property.                                                                                                    |   |
| 2                       | Review status of all units.                                                                                                    |   |
| 3                       | Look for any debris and landscaping issues.                                                                                                    |   |
| 4                       | Look for facility and maintenance issues.                                                                                                    |   |
| 5                       | Create any notes on issues you found on site<br>& follow up on them the next business day.                                                                 |   |
|                         |                                                                                                    | • |
| Clo                     | sing Store Tips                                                                                                    |   |
| сю<br>1                 | <b>using Store</b> Tips<br>Clean the office.                                                                                                    |   |
| сі.<br>1<br>2           | Clean the office.<br>Check the stock on merchandise in-store.                                                                                              |   |
| Clo<br>1<br>2<br>3      | Clean the office.<br>Check the stock on merchandise in-store.<br>Turn off camera monitors and lights.<br>> Excluding track lights                          |   |
| сіо<br>1<br>2<br>3<br>4 | Clean the office.<br>Check the stock on merchandise in-store.<br>Turn off camera monitors and lights.<br>> Excluding track lights<br>Lock the office door. |   |

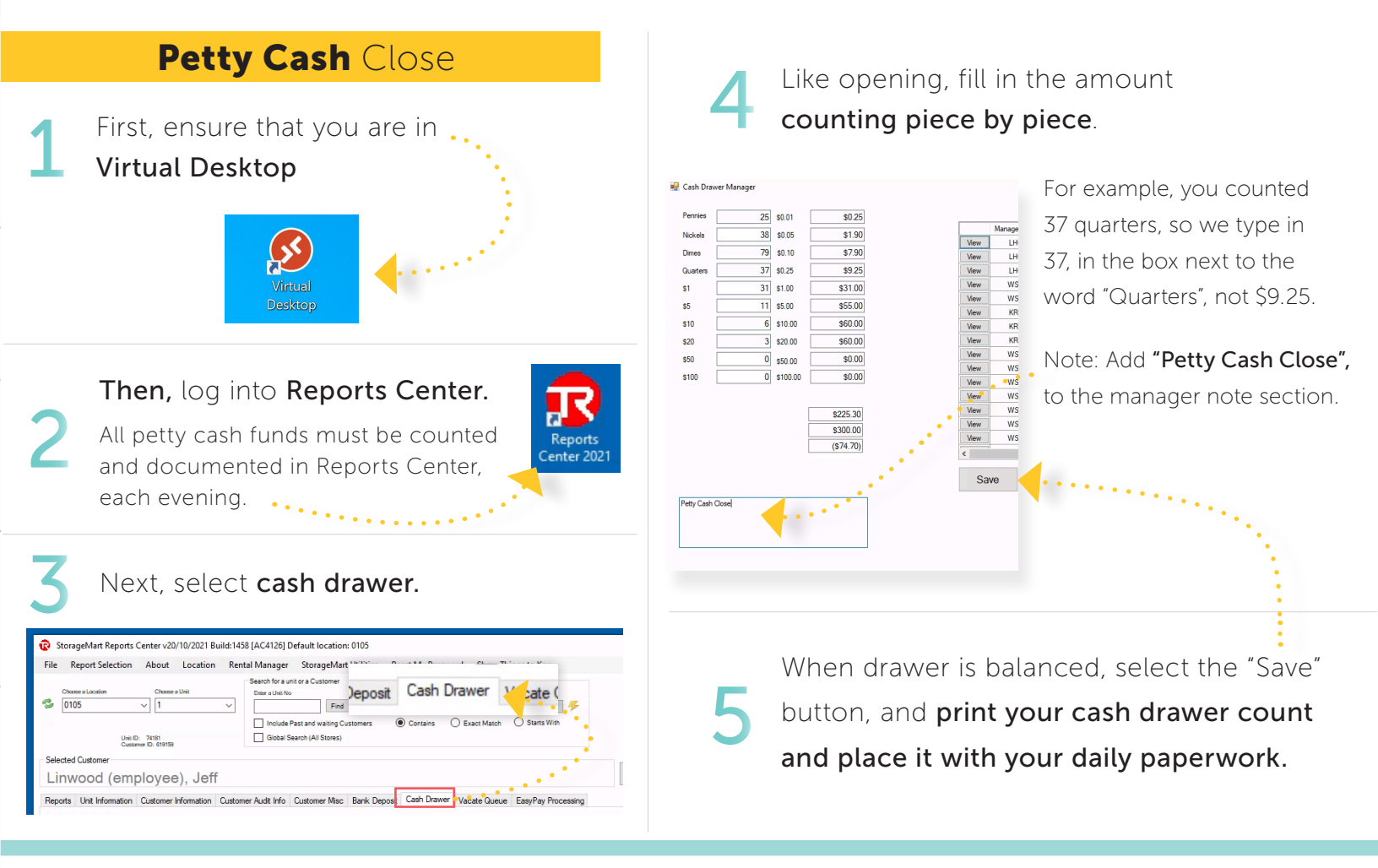

#### **Bank Deposits**

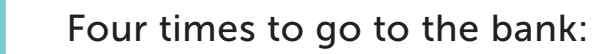

- The 10th of the month
- The 22nd of the month
- The last day of the month
- Anytime you are over \$1,000, in cash and checks combined

### 2 The Policy:

Every deposit must be made before 2 P.M.; no night deposits are allowed.

A validation stamp is required with or on the Deposit Slips.

A deposit at your local bank must occur on the last working day of every month, regardless of the amount.

All Deposit Slips must be filed with your daily paperwork

#### Deposit Slips

On the day the deposit is made, Deposit Slips for the month must be scanned and emailed to **bank.deposit@storage-mart.com** from the store email address.

The subject must be titled:

"(Your Store Number)(Month)(Year)(Monthly Bank Deposit)" For example: "0112 August 2021 Monthly Bank Deposit".

The document must be legible with the validation stamp visible.

If a scanner is unavailable, Deposit Slips **must be** mailed to Home Office.

## Reminders for Sending in Deposit Slips

When documenting and sending in deposit slips to bank.deposits@storage-mart.com all deposit slips from the bank need to be visible.

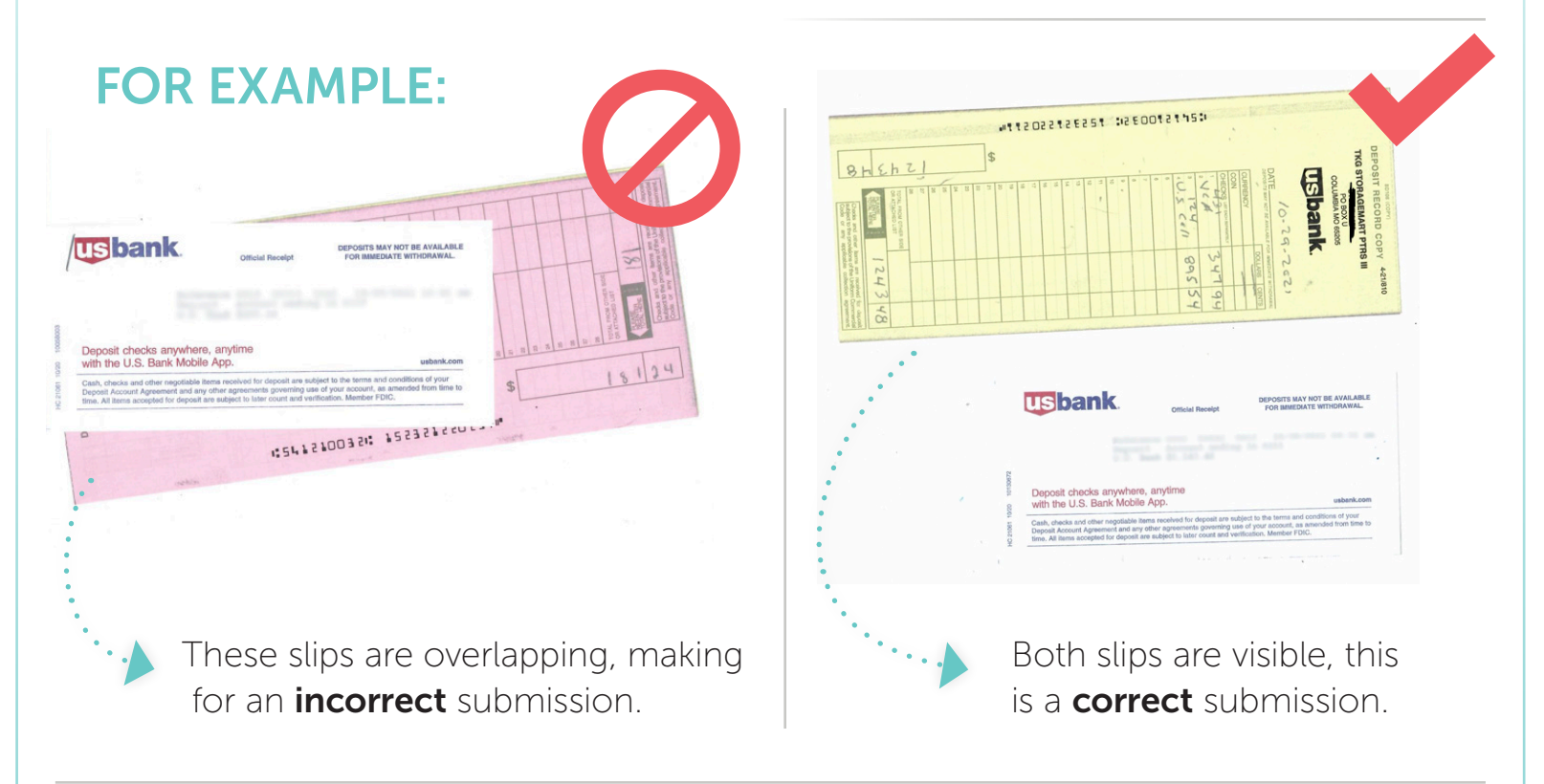

Remember, if you have an issue with bank deposits please create a Help Desk ticket.

## bank.deposits@storage-mart.com emails

#### **ARE NOT CHECKED DAILY**

YOU ARE NOT to use petty cash funds OR personal funds in an attempt to correct a deposit.

#1

#2

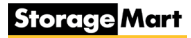

#### StorageMart Help Desk

StorageMart's **Help Desk** is a ticketing system that allows you to contact each department for either technical help or various other issues.

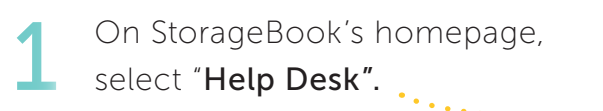

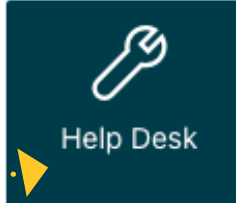

#### Next, select "Sign In". Storage Mart StorageMart Helpdesk Q Enter your search term here. Announcements View all Your Tickets Report an Incident Browse Solutions Raise an incident with your support team Find the answers to your queries in our exhaustive Login or Sign up to view your requests solutions **Popular Solutions** View all articles Process RIN0 with Total Recall unavailable RDS server unavailable

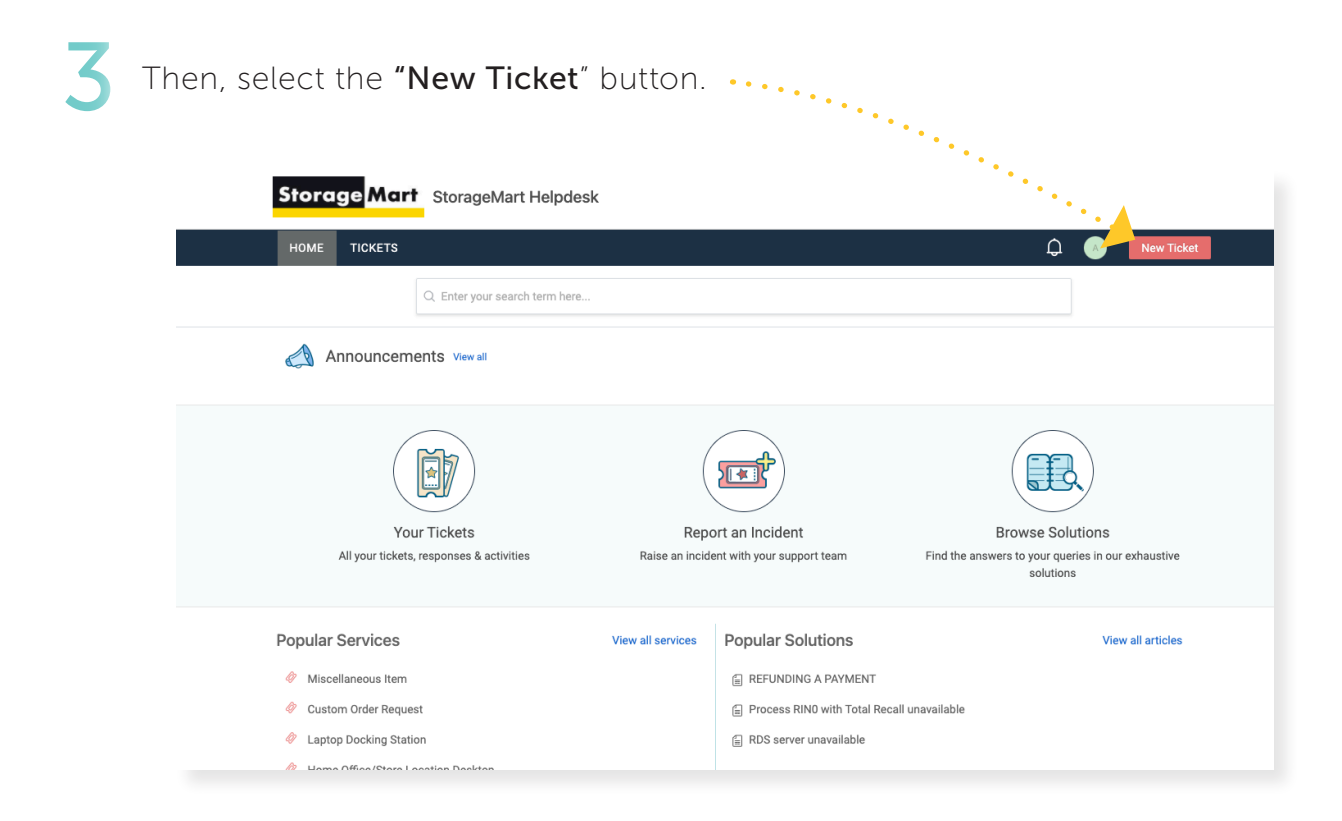

#### StorageMart Help Desk

4 Fill out the form, ensuring you provide as much information as you can.

|                                                                                                    | Submit a ticket                                                                                              |                                                                                                    |                          |                                                                                   |                                                                                            |                      |
|----------------------------------------------------------------------------------------------------|----------------------------------------------------------------------------------------------------|----------------------------------------------------------------------------------------------------|--------------------------|-----------------------------------------------------------------------------------|--------------------------------------------------------------------------------------------|----------------------|
|                                                                                                    | Search a requester *<br>Subject *                                                                            | amanda.campbell@storage-mart.com                                                                                                    | ••••••                   | IMPO                                                                              | RTANT: Use the                                                                             |                      |
|                                                                                                    | Description *                                                                                                |                                                                                                    |                          | " <b>Site E</b><br>out th                                                         | <b>Email",</b> when filling<br>ie request form.                                            |                      |
|                                                                                                    | Urgency *<br>Impact *                                                                                        | Attach a file                                                                                                    | *)<br>*)                 |                                                                                   |                                                                                            |                      |
|                                                                                                    | Category *<br>Location (Store<br>Number) *                                                                   |                                                                                                    | •                        |                                                                                   |                                                                                            |                      |
|                                                                                                    | UnitNo<br>CustomerName<br>CustomerEmail<br>Address<br>CustomerPhone<br>Number<br>CustomerUnit<br>Number      |                                                                                                    | ••••••                   | Once<br>to pre<br>have o<br>the bo                                                | complete, rememb<br>ss " <b>Submit"</b> when y<br>completed the form<br>ottom of the form. | er<br>′OU<br>at      |
|                                                                                                    | submittedby                                                                                                  | Submit Cancel                                                                                                    |                          |                                                                                   |                                                                                            |                      |
| 5 You to a                                                                                                    | will be re<br>confirma                                                                                       | directed<br>tion page.                                                                                                    | 6                        | To view t<br>select "T<br>will see e                                              | the status of your ti<br><b>`ickets"</b> on the top k<br>each ticket's status.             | cket(s),<br>bar. You |
| Storage Mart S                                                                                                    | torageMart Helpde                                                                                            | sk                                                                                                    |                          | Storage M                                                                         | art StorageMart Helpde                                                                     | sk                   |
| Your ticket has been created.                                                                                                    | Enter your search term here.                                                                                 |                                                                                                    |                          | номе тіскет                                                                       | -2                                                                                         |                      |
| Home / Tickets list Submitted since 1 seconds                                                                                                    |                                                                                                    | REPLY MARK TICKET AS CLOSED ADD PEOPLE                                                                                                    |                          |                                                                                   | Q Enter your search term here                                                              |                      |
| #INC-28697 Request                                                                                                    | Access to Total Recal                                                                                        | I                                                                                                    |                          | Annound                                                                           | ements View all                                                                            |                      |
| Hello,<br>I need to access Total Recall for the<br>in, a 'Program Alert' pops up that te<br>I am on a deadline for a project that<br>use to be able to. | purpose of my job (creating trai<br>Ils me I need to "get security leve<br>requires I access this program, : | ning content). I am currently locked out. When I attempt to sign<br>1. <sup>2</sup><br>and only recently found out I could not access Total Recall, when I | Open or Per              | nding +                                                                           | ×                                                                                          | Export tickets       |
| Thank you in advance for the help!                                                                                                    |                                                                                                    |                                                                                                    | Reque<br>#INC-<br>Create | e created *<br>est Access to Total Recall<br>28697<br>ed on Mon, 1 Nov at 3:31 PM | Y                                                                                          | SUBMITTED            |

## **UKG** - Frequently Asked Questions

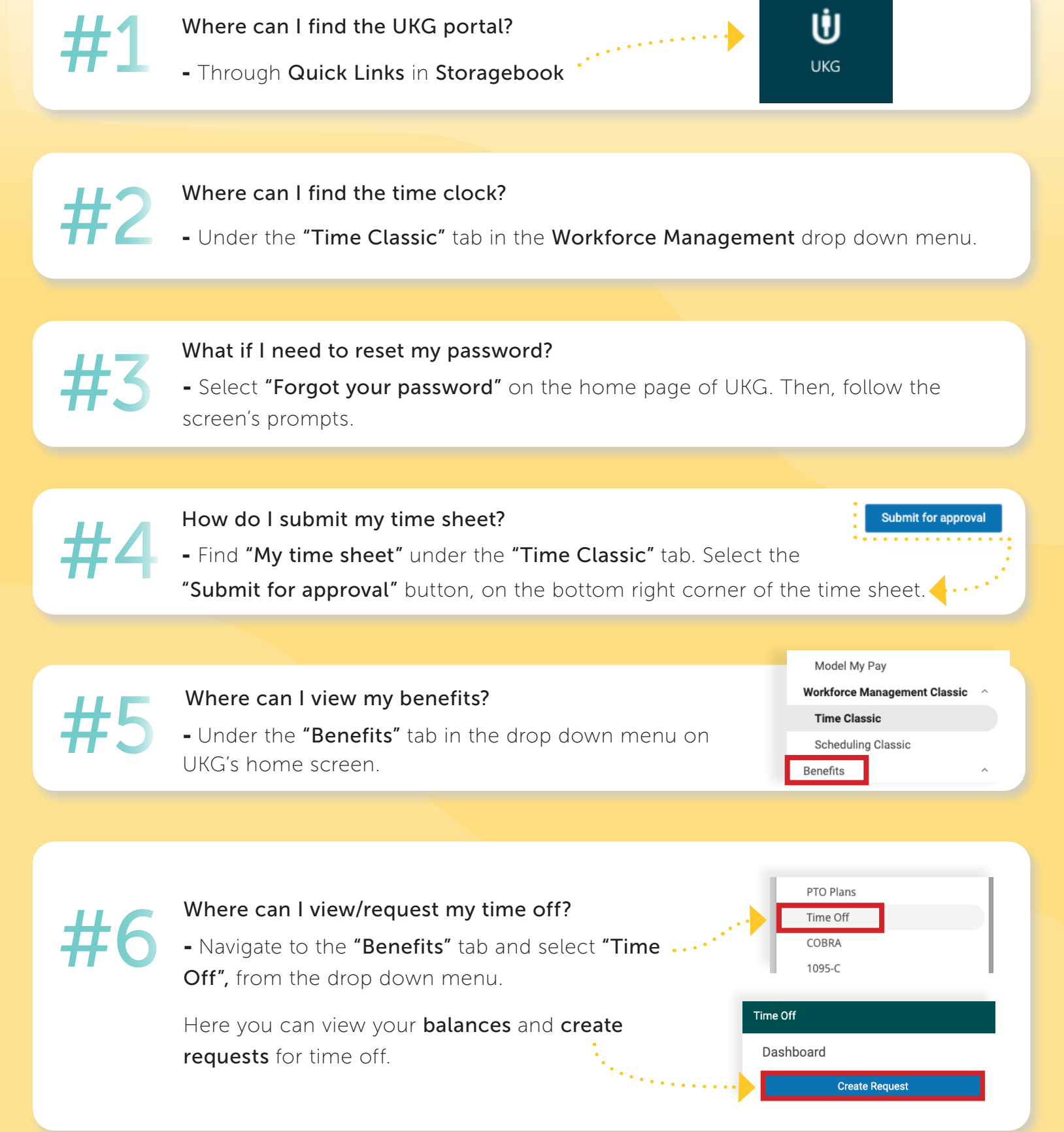

#### UKG Signing In, Punching In/Out, Breaks & Lunch

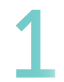

First, ensure you are logged into **StorageBook.** Then, select **UKG.** 

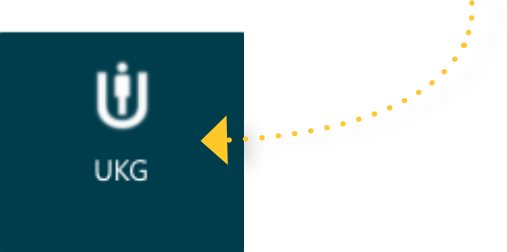

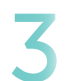

Once signed in, select "Time Classic," under Workforce Management Classic.

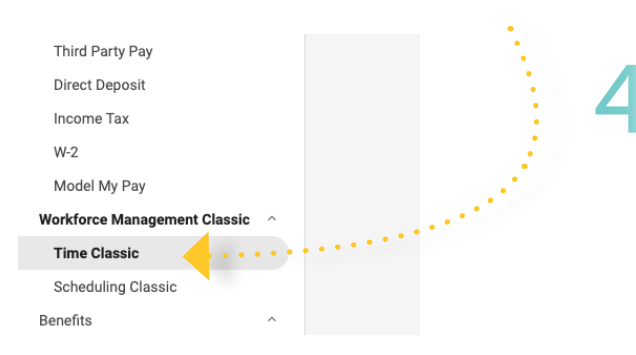

## 2 **Next**, fill in your username and password and select sign in.

(S.M. email address + personal S.M. password)

| Storage Mart                                  |  |
|-----------------------------------------------|--|
| Welcome,<br>come on in!                       |  |
| User name<br>Amanda.Campbell@storage-mart.com |  |
| Password                                      |  |
| Sign in                                       |  |
| Forgot your password?                         |  |

You will be redirected to your time clock,

where you will **check in...** 

...or check out for the day. Check Out

Check In

You will also see the options to **"Start Break,"** and **"Start Meal"**.

#### Voicemail & Transfer on RingCentral Telephone TRANSFERRING Checking VOICEMAIL First, select message button (Click here) • Press transfer button Next, enter your PIN. Ex. store #0105 = 01050105# Note: the voicemail **PIN** is the store number twice, followed $\bigcirc$ by the pound sign (#). 6 wavz 9 Then, press the "Send" Then, follow the machine prompts to ...

LISTEN, SAVE and DELETE messages

40 / Processes Guide

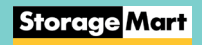

#### StorageMart Guidebook

Created by the Training Department at StorageMart's Home Office

Designed and printed in Columbia, MO

Any questions, please contact the Training Department at **\_trainingdepartment@storage-mart.com** 

## Storage Mart 1-877 - STORAGE

STORAGE-MART.COM

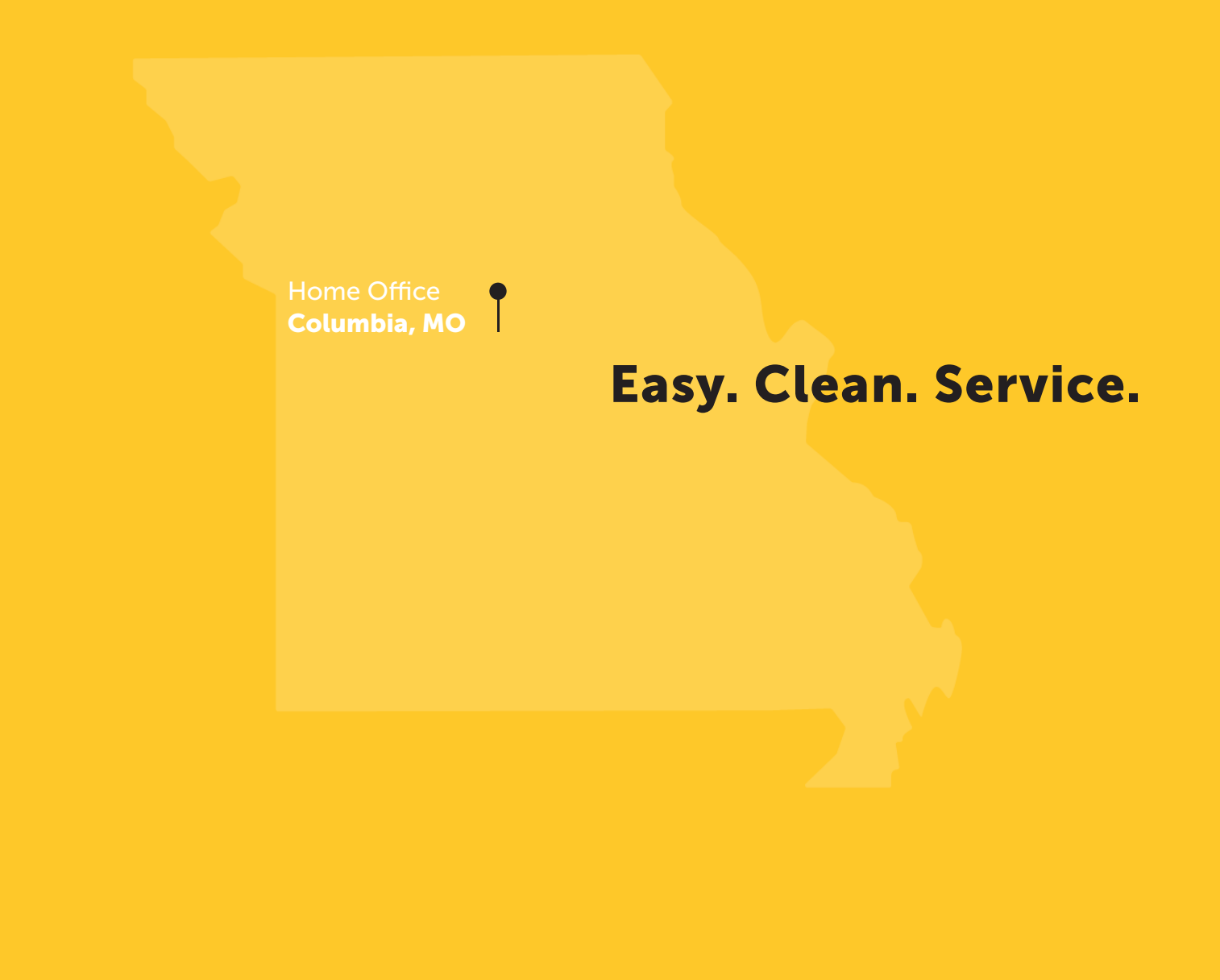

Storage Mart

StorageMart Guidebook